# Chytrý telefon Cat<sup>®</sup> S40 Uživatelská příručka

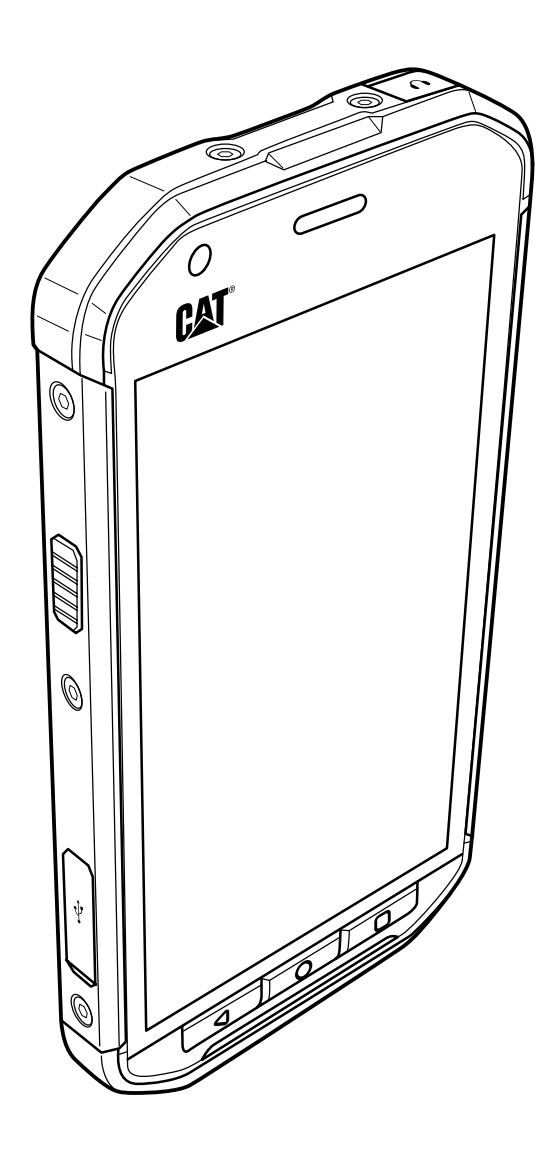

## Přečtěte si, než budete pokračovat

## Bezpečnostní opatření

Pozorně si přečtěte část o bezpečnostních opatřeních, abyste zajistili správné používání mobilního telefonu.

Bez ohledu na charakter odolného zařízení chraňte mobilní telefon před údery, házením, upuštěním, stisknutím, ohnutím či propíchnutím.

Mobilní telefon nepoužívejte ve vlhkém prostředí jako je v koupelnách. Zabraňte záměrnému ponoření nebo namáčení mobilního telefonu v kapalině.

Mobilní telefon nezapínejte v místech, kde je používání telefonů zakázáno nebo kde by mohl telefon způsobit rušení či ohrožení.

Mobilní telefon nepoužívejte při řízení.

Dodržujte všechna pravidla a předpisy v nemocnicích a zdravotnických zařízeních. V blízkosti zdravotnických přístrojů mobilní telefon vypínejte.

V letadlech mobilní telefon vypínejte. Telefon by mohl způsobovat rušení řídicích systémů letadla.

V blízkosti přesných elektronických přístrojů mobilní telefon vypínejte. Telefon by mohl ovlivnit výkon těchto přístrojů.

Nepokoušejte se mobilní telefon ani jeho příslušenství rozebírat. K servisním zásahům a opravám telefonu jsou oprávněni pouze kvalifikovaní pracovníci.

Neumisťujte mobilní telefon ani jeho příslušenství do obalů se silným elektromagnetickým polem.

Neumisťujte do blízkosti mobilního telefonu magnetická paměťová média. Záření vycházející z telefonu z nich může vymazat uložené informace.

Nevystavujte mobilní telefon vysokým teplotám ani je nepoužívejte na místech s hořlavými plyny, jako jsou čerpací stanice.

Mobilní telefon a jeho příslušenství uchovávejte mimo dosah dětí. Nedovolujte dětem používat mobilní telefon bez dohledu.

Používejte pouze schválené baterie a nabíječky, abyste se vyhnuli riziku výbuchu.

Dodržujte všechny zákony a předpisy týkající se používání bezdrátových zařízení. Při používání bezdrátového zařízení respektujte soukromí a práva ostatních.

Nepoužívejte mobilní telefon v letadlech, nemocnicích u čerpacích stanic ani v profesionálních autoopravnách.

U pacientů s implantáty (srdce, inzulín atd.) udržujte mobilní telefon 15 cm od implantátu a během hovoru držte telefon na opačné straně než je implantát.

Při práci s kabelem USB přísně dodržujte příslušné pokyny této příručky. V opačném případě může dojít k poškození mobilního telefonu nebo počítače.

## Právní upozornění

© 2015 Caterpillar. Všechna práva vyhrazena.

CAT, CATERPILLAR, BUILT FOR IT, příslušná loga, "Caterpillar Yellow", obchodní úprava "Power Edge" a také korporátní a produktová identita použitá v tomto dokumentu jsou ochranné známky společnosti Caterpillar a nesmějí být použity bez povolení.

Společnost Bullitt Mobile Ltd. je držitelem licence společnosti Caterpillar Inc.

Ochranné známky společnosti Bullitt Mobile Ltd. a třetích stran jsou majetkem příslušných vlastníků.

Žádnou část tohoto dokumentu nesmíte žádnou formou ani prostředky reprodukovat ani přenášet bez předchozího písemného souhlasu společnosti Caterpillar Inc.

Výrobek popsaný v této příručce může obsahovat software chráněný autorským právem a možné držitele licencí. Zákazníci nesmějí takový software ani hardware žádným způsobem reprodukovat, distribuovat, měnit, dekompilovat, rozebírat, dešifrovat, rozbalovat, analyzovat, pronajímat, přiřazovat ani na něj poskytovat další licence, pokud takové omezení nezakazují platné zákony nebo takové akce nejsou v licenci povoleny příslušnými držiteli autorských práv.

## Upozornění

Některé zde popsané funkce výrobku a jeho příslušenství závisejí na nainstalovaném softwaru, kapacitě a nastavení místní sítě, a nemusejí být aktivovány nebo mohou být místními operátory nebo poskytovateli služeb omezeny. Zde uvedené popisy proto nemusejí přesně odpovídat výrobku nebo příslušenství, které jste zakoupili.

Výrobce si vyhrazuje právo měnit nebo upravovat jakékoli informace nebo technické údaje uvedené v této příručce, a to bez předchozího upozornění nebo jakéhokoli závazku.

Výrobce nenese zodpovědnost za legitimnost ani kvalitu jakýchkoli produktů, které přes tento mobilní telefon odešlete nebo stáhnete, včetně, nikoli však pouze, autorsky chráněných textů, obrázků, hudby, filmů a softwaru, který není součástí výrobku. Jakékoli důsledky instalace nebo používání výše uvedených produktů v tomto mobilním telefonu nesete vy.

## **BEZ ZÁRUKY**

Obsah této příručky je poskytován "tak jak je". S výjimkou požadavků platných zákonů nejsou v souvislosti s přesností, spolehlivostí nebo obsahem této příručky poskytovány žádné vyjádřené ani předpokládané záruky, včetně, nikoli však pouze předpokládaných záruk prodejnosti a vhodnosti pro konkrétní účel.

V maximální míře povolené platnými zákony není výrobce v žádném případě zodpovědný za žádné speciální, náhodné, nepřímé ani následné škody, ztrátu zisku, obchodních příležitostí, příjmů, dat, dobré pověsti ani předpokládaných úspor.

## Předpisy pro import a export

Zákazníci jsou povinni dodržovat všechny platné exportní nebo importní zákony a předpisy a získat všechna potřebná vládní povolení a licence pro export, reexport nebo import produktů popsaného v této příručce, včetně softwaru a technických údajů.

## Obsah

| Vítá vás chytrý telefon Cat <sup>®</sup> S40  | . 1 |
|-----------------------------------------------|-----|
| Seznámení s mobilním telefonem                | 1   |
| Hlavní funkce na dosah ruky                   | 1   |
| Začínáme s mobilním telefonem                 | 2   |
| Zapnutí a vypnutí mobilního telefonu          | 4   |
| Seznámení s výchozí obrazovkou                | 4   |
| Ovládání dotykového displeje                  | 4   |
| Zamykání a odemykání displeje                 | 5   |
| Displej                                       | . 6 |
| Rozvržení displeje                            | 6   |
| Panel upozornění                              | 7   |
| lkony zástupců                                | 7   |
| Složky                                        | 8   |
| Tapety                                        | 8   |
| Přenášení médií do mobilního telefonu a z něj | 8   |
| Práce s režimem V letadle                     | 9   |
| Telefon                                       | . 9 |
| Telefonování                                  | 9   |
| Přijímání a odmítání hovorů                   | 10  |
| Další akce během hovoru                       | 10  |
| Práce s protokolem hovorů                     | 11  |
| Kontakty                                      | 12  |
| Komunikace s kontakty                         | 13  |
| Používání klávesnice na obrazovce             | 14  |
| Zprávy                                        | 14  |
|                                               | 11  |
| E-mail                                        | 14  |
|                                               | 10  |
| WI-FI                                         | 18  |
| Bluetooth                                     | 18  |
| Zábava                                        | 20  |
| Fotografování a nahrávání videa               | 20  |
| -<br>Užívejte si hudby                        | 22  |
| Poslech rádia FM                              | 23  |
| Služby Google                                 | 24  |

| Práce se službou Google Maps™                        |    |
|------------------------------------------------------|----|
| Práce se serverem YouTube™                           | 27 |
| Práce se službou Google Play                         | 27 |
| Synchronizace informací                              |    |
| Správa účtů                                          |    |
| Přizpůsobení synchronizace účtu                      |    |
| Práce s ostatními aplikacemi                         | 30 |
| Práce s aplikací Kalendář                            |    |
| Práce s aplikací Budíky                              |    |
| Kalkulačka                                           |    |
| Správa mobilního telefonu                            |    |
| Nastavení data a času                                |    |
| Nastavení displeje                                   |    |
| Nastavení vyzváněcího tónu telefonu                  |    |
| Konfigurace programovatelného tlačítka               |    |
| Nastavení služeb telefonu                            |    |
| Ochrana mobilního telefonu                           |    |
| Práce s funkcí NFC                                   |    |
| Správa aplikací                                      |    |
| Způsoby uvolnění paměti mobilního telefonu           |    |
| Restartování mobilního telefonu                      |    |
| Hardwarové resetování přístroje                      |    |
| Zobrazení štítku E-label                             |    |
| Technické údaje                                      |    |
| Dodatek                                              |    |
| Varování a bezpečnostní opatření                     |    |
| Příslušenství                                        | 40 |
| Čištění a údržba                                     |    |
| Kompatibilita s naslouchátky                         |    |
| Tísňové volání                                       |    |
| PROHLÁŠENÍ FCC                                       |    |
| Prohlášení úřadu Industry Canada                     | 43 |
| Informace o vystavení radiofrekvenčnímu záření (SAR) |    |
| Ochrana před ztrátou sluchu                          |    |
| Prohlášení o shodě                                   | 45 |
| Shoda s pravidly CE (SAR)                            |    |
| Informace k likvidaci a recyklaci                    |    |

## Vítá vás chytrý telefon Cat<sup>®</sup> S40

Chytrý telefon S40 4G je určen pro venkovní provoz a má funkce vhodné pro náročná prostředí. Je certifikován na nejvyšší stupeň průmyslové odolnosti, krytí IP68, takže je vodotěsný a displej lze ovládat i mokrými prsty. Sklo je velmi odolné proti poškrábání, je prachotěsný a vydrží i pád z výšky 1,8 m. Má také čtyřjádrový (1,1GHz) procesor a nejnovější verzi systému Android™ 5.1, Lollipop s přístupem na web Google Play™ – mezi výkonem a ochranou není třeba dělat kompromisy. K odolné konstrukci se v modelu S40 přidávají aplikace zvyšující výkon, které vám díky velkokapacitní baterii a paměti rozšířitelné až na 64 GB umožní procházení webu, práci se zprávami, hudbou a dalším obsahem.

POHLED ZEPŘEDU

## Seznámení s mobilním telefonem

## Přehled telefonu

1. Přední fotoaparát

2. Sluchátko

. .

3. Port pro sluchátka 4. Blesk LED 5. Zadní fotoaparát CAT 6. Mikrofon 7. Slot pro kartu microSD 8. Slot pro SIM kartu 9. Tlačítka hlasitosti / fotoaparátu 10. Vypínač 0 11. Mikrofon / reproduktor 12. Tlačítko předchozích aplikací 13. Tlačítko Domů 14. Tlačítko Zpět 15. Port USB 16. Programovatelné tlačítko

## Hlavní funkce na dosah ruky

| Vypínač                              | <ul> <li>Stisknutím zapnete mobilní telefon.</li> <li>Stisknutím a přidržením otevřete nabídku možností telefonu.</li> <li>Když je telefon zapnutý, můžete stisknutím vypínače zamknout nebo probudit displej.</li> </ul>            |
|--------------------------------------|----------------------------------------------------------------------------------------------------|
| Tlačítko Domů                        | <ul> <li>Stisknutím se kdykoli vrátíte na výchozí obrazovku.</li> <li>Dlouhým stisknutím tlačítka Domů zobrazíte ikonu Google™. Klepnutím na ikonu na displeji spustíte hledání Google nebo aplikaci Google Now™.</li> </ul>         |
| Tlačítko předchozích<br>aplikací     | Stisknutím zobrazíte seznam posledních použitých aplikací.                                                                                                    |
| Tlačítko Zpět                        | <ul> <li>Stisknutím zobrazíte předchozí obrazovku, na které jste pracovali.</li> <li>Stisknutím zavřete klávesnici na obrazovce.</li> </ul>                                                                                          |
| Tlačítka hlasitosti /<br>fotoaparátu | Když je spuštěna aplikace fotoaparátu, můžete stisknutím tlačítek <b>hlasitosti /</b><br>fotoaparátu okamžitě fotografovat. Když není aplikace fotoaparátu spuštěna,<br>mají tlačítka <b>hlasitosti / fotoaparátu</b> i jiné funkce. |
|                                      | <ul> <li>Hlasitost – Stisknutím tlačítka zesílení hlasitosti (+) zvýšíte hlasitost,<br/>tlačítkem zeslabení hlasitosti () hlasitost snížíte.</li> </ul>                                                                              |
|                                      | <ul> <li>Snímek obrazovky – Stiskněte současně vypínač + tlačítko zeslabení<br/>hlasitosti (<sup>()</sup>+ –).</li> </ul>                                                                                                    |
|                                      | Uživatelská příručka k chytrému telefonu Cat® S40                                                                                                    |

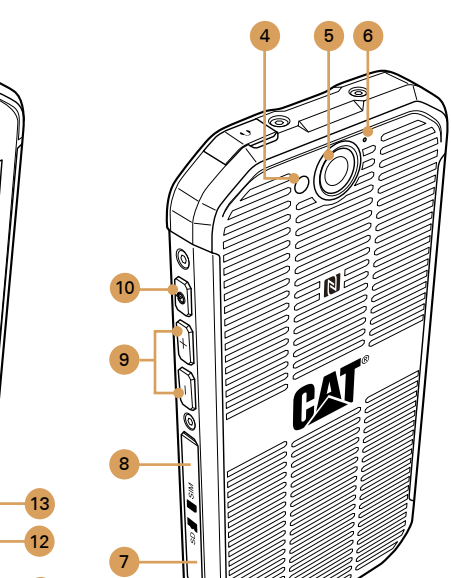

**POHLED ZEZADU** 

## Začínáme s mobilním telefonem

### Vložení paměťové karty

1. Otevřete postranní kryt.

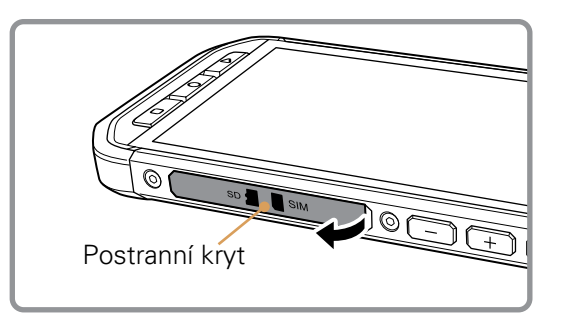

2. Vložte kartu microSD podle obrázku.

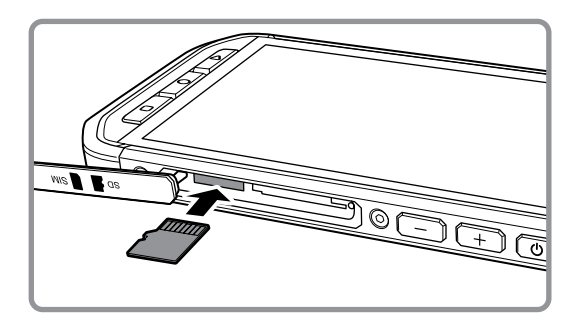

Poznámka:

- Kartu microSD vložte zlatými kontakty směrem nahoru a zatlačte ji zcela dovnitř, až uslyšíte zacvaknutí.
- Chcete-li kartu microSD vyjmout, zatlačte na hranu paměťové karty a uvolněte ji.
- Netlačte na kartu microSD silou, abyste nepoškodili paměťovou kartu ani slot.

#### Vložení karet nanoSIM

- 1. Vytáhněte přihrádku na SIM karty.
- 2. Podle návodu na vodítku přihrádky vložte kartu nebo karty nanoSIM do přihrádky na SIM karty.

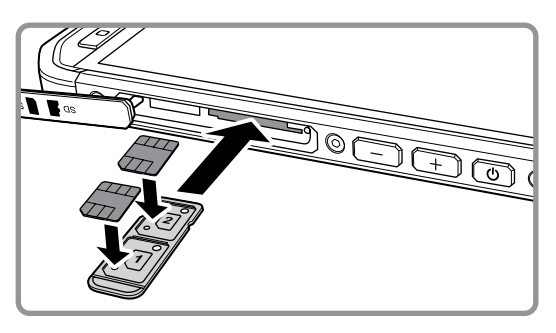

#### 3. Zasuňte přihrádku na SIM kartu do slotu pro SIM kartu.

Poznámka:

- Kartu nebo karty nanoSIM vložte do přihrádky na SIM kartu zlatými kontakty směrem nahoru a zatlačte přihrádku zcela dovnitř, až uslyšíte zacvaknutí.
- Chcete-li karty nanoSIM vyjmout, zatlačte přihrádku dovnitř a rychle ji uvolněte a vytáhněte ven. Poté vyjměte kartu nebo karty nanoSIM.

#### Nabíjení baterie

Telefon S40 má integrovanou baterii. Nabíjení baterie:

1. Připojte kabel USB dodaný s mobilním telefonem k nabíječce.

Poznámka:

Používejte pouze nabíječky a kabely schválené společností Cat<sup>®</sup>. Neschválené vybavení může zařízení poškodit nebo způsobit explozi baterií.

- 2. Otevřete kryt slotu portu USB. Připojte kabel USB k portu USB v telefonu.
  - Poznámka:

Při zapojování kabelu USB nepoužívejte nadměrnou sílu.

Dbejte na správnou orientaci zástrčky. Pokud byste se pokoušeli zapojit konektor nesprávně, mohlo by dojít k poškození, na které se nevztahuje záruka.

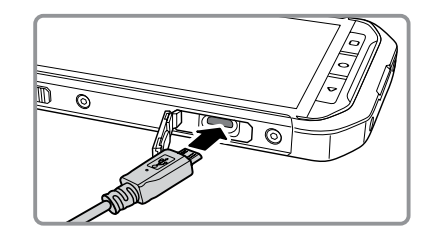

- 3. Připojte k nabíjecímu kabelu USB vhodnou zástrčku elektrické sítě a bezpečně ji zapojte do zásuvky.
- 4. Po dokončení nabíjení odpojte konektor od zařízení a poté vyjměte nabíječku.

#### Poznámka:

Je-li baterie úplně vybitá, může trvat několik minut, než přístroj zobrazí indikátor nabíjení.

#### Důležité informace o baterii

Pokud jste baterii po dlouhou dobu nepoužívali, nemusí být možné mobilní telefon zapnout ihned po zahájení nabíjení. Nechejte baterii několik minut nabíjet (při vypnutém telefonu) a teprve potom zkuste telefon zapnout. Během této doby nemusí být na displeji zobrazena animace nabíjení.

Doba nabíjení baterie závisí na okolní teplotě a na stáří baterie.

Když nabití baterie klesne pod určitou úroveň, přehraje telefon signál a zobrazí upozornění. Když je baterie téměř vybitá, telefon se automaticky vypne.

## Zapnutí a vypnutí mobilního telefonu

#### Zapnutí mobilního telefonu

#### Stiskněte **vypínač** (()).

Při prvním zapnutí telefonu uvidíte uvítací obrazovku. Vyberte preferovaný jazyk a pro přechod k dalšímu kroku nastavení klepněte na ikonu Start.

Poznámka:

Pokud je na SIM kartě zapnuta ochrana kódem PIN, požádá vás telefon ještě před zobrazením uvítací obrazovky o zadání kódu PIN. K dokončení nastavení je nutné připojení k síti Wi-Fi nebo datové připojení.

Nyní budete vyzváni k přihlášení k existujícímu účtu Google nebo vytvoření nového účtu a dokončení procesu nastavení.

Poznámka:

Proces nastavení účtu můžete vynechat a dokončit ho jindy. K využívání některých služeb Google nabízených v přístroji je nutný účet Google.

#### Vypnutí mobilního telefonu

1. Stisknutím a přidržením **vypínače** otevřete nabídku možností telefonu.

2. Klepněte na možnost Vypnout.

## Seznámení s výchozí obrazovkou

Po přihlášení nebo po zapnutí telefonu uvidíte výchozí obrazovku. Výchozí obrazovka je výchozím bodem pro přístup ke všem funkcím telefonu. Jsou na ní zobrazeny ikony, widgety, zástupci a další funkce. Výchozí obrazovku si můžete přizpůsobit, například pomocí jiné tapety, a zobrazovat na ní položky, které chcete.

Na výchozí obrazovce je ikona spouštění aplikací (). Když na ni klepnete, můžete zobrazit a spouštět nainstalované aplikace.

Poznámka:

Dlouhým stisknutím prázdného místa na výchozí obrazovce zobrazíte zástupce aplikací Tapety, Widgety a Nastavení.

## Ovládání dotykového displeje

#### Akce na dotykovém displeji

Dotyk (klepnutí): Dotknutím špičkou prstu můžete vybrat položku, potvrdit výběr nebo spustit aplikaci.

Dotyk (klepnutí) a přidržení: Dotkněte se špičkou prstu položky a držte ji stisknutou, dokud mobilní telefon nezareaguje. Chcete-li například na aktivní obrazovce otevřít nabídku možností, dotkněte se obrazovky a držte ji stisknutou, dokud telefon nezobrazí nabídku.

Přejetí: Posuňte prstem svisle nebo vodorovně po obrazovce. Například pro přechod mezi obrázky přejeďte vlevo nebo vpravo.

Přetažení: Dotkněte se a přidržte požadovanou položku prstem. Přetáhněte položku na libovolnou část obrazovky. Ikonu můžete přetažením přesunout nebo odstranit.

#### Otáčení displeje mobilního telefonu

Orientace většiny obrazovek se při otáčení telefonu z orientace na výšku do orientace na šířku a zpět mění. Viz stranu 33.

## Zamykání a odemykání displeje

#### Zamykání displeje

Když je telefon zapnutý, můžete displej zamknout stisknutím **vypínače**. I když je displej zamknutý, můžete přijímat zprávy a hovory.

Pokud ponecháte telefon chvíli bez aktivity, displej se zamkne automaticky.

#### Odemykání displeje

Stisknutím **vypínače** displej probudíte. Poté přetáhněte ikonu zámku ( ) do středu displeje – tím displej odemknete.

Chcete-li přímo ze zamknutého displeje přejít do aplikace Fotoaparát, přetáhněte ikonu fotoaparátu (**O**) doleva – tím spustíte aplikaci Fotoaparát.

Chcete-li přímo ze zamknutého displeje přejít do aplikace Telefon, přetáhněte ikonu telefonu (、) doprava – tím spustíte aplikaci Telefon.

Poznámka:

Pokud jste nastavili zámek displeje, telefon vás vyzve k odemknutí displeje. Podrobnosti najdete v části "Ochrana mobilního telefonu zámkem displeje" na stránkách 34-35.

## Displej

## Rozvržení displeje

#### Upozornění a informace o stavu

V horní části všech obrazovek je zobrazen stavový řádek. Najdete na něm ikony upozornění, například na zmeškané hovory nebo přijaté zprávy, (vlevo) a ikony stavu telefonu, například stavu baterie, (vpravo) a aktuální čas.

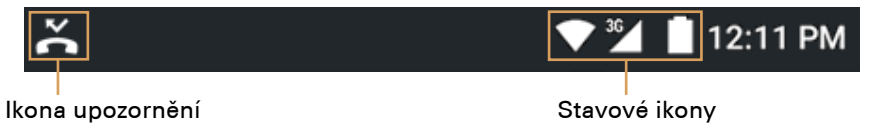

#### Stavové ikony

| 3G    | Připojeno k mobilní síti 3G    | i Di     | Vibrační režim                 |
|-------|--------------------------------|----------|--------------------------------|
| G     | Připojeno k mobilní síti GPRS  | 0        | Místo nalezeno                 |
| Е     | Připojeno k mobilní síti EDGE  | â        | Velmi nízké nabití baterie     |
| Н     | Připojeno k mobilní síti HSDPA |          | Nízké nabití baterie           |
| $H^+$ | Připojeno k mobilní síti HSPA+ | 4        | Baterie je částečně vybitá     |
| 4G    | Připojeno k mobilní síti 4G    |          | Baterie je plně nabitá         |
| R     | V roamingu                     | <b>N</b> | Baterie se nabíjí              |
|       | Síla signálu mobilní sítě      |          | Je zapnuto rádio FM            |
| Δ     | Žádný signál                   |          | Režim v letadle                |
| ٠     | Připojeno k síti Wi-Fi         | *        | Připojeno k zařízení Bluetooth |

#### lkony upozornění

| >          | Nová e-mailová zpráva                      | > ("     | Zmeškané volání                 |
|------------|--------------------------------------------|----------|---------------------------------|
|            | Nová multimediální zpráva                  | 0        | Je zapnut reproduktor           |
| $\bigcirc$ | Je nastaveno upozornění                    | Ļ        | Mikrofonu telefonu je vypnut    |
| 1          | Nadcházející událost                       | <u>+</u> | Stahování dat                   |
| \$         | Synchronizace dat                          | ÷        | Telefon je připojen kabelem USB |
| (*)<br>(~) | Potíže s přihlášením nebo<br>synchronizací | П        | Nová textová zpráva             |
| -          | Byl pořízen snímek obrazovky               |          |                                 |

## Panel upozornění

Mobilní telefon vás upozorňuje, když přijde nová zpráva nebo se blíží událost. Panel upozornění informuje i o upozorněních a nastavení – například když je zapnuto upozornění (budík). Po otevření panelu upozornění uvidíte název bezdrátového operátora a můžete zobrazit zprávu, připomenutí nebo upozornění na událost.

#### Otevření panelu upozornění

- 1. Když se na řádku upozornění objeví ikona nového upozornění, klepněte na řádek upozornění a přetáhnutím dolů otevřete panel upozornění.
- 2. Když klepnete na upozornění, spustíte příslušnou aplikaci.

#### Zavření panelu upozornění

Chcete-li upozornění přímo zavřít (bez zobrazení), přidržte upozornění a přetáhněte ho vlevo nebo vpravo.

Chcete-li panel upozornění zavřít, přejeďte od spodní části panelu nahoru.

## Ikony zástupců

#### Přidání nové položky na obrazovku

- 1. Na výchozí obrazovce klepněte na ikonu 🕮 a telefon zobrazí všechny aplikace.
- 2. Chcete-li přidat položku, přetáhněte ikonu aplikace na požadovanou výchozí obrazovku.

#### Přemístění položky na obrazovce

- 1. Přidržte ikonu aplikace na výchozí obrazovce, dokud se ikona nezvětší.
- 2. Nezvedejte prst, přetáhněte ikonu na požadované místo na obrazovce a uvolněte prst.

#### Poznámka: Pro umístění ikony na aktuální panel výchozí obrazovky musí být k dispozici dostatek místa.

#### Odebrání položky z obrazovky

- 1. Přidržte ikonu aplikace na výchozí obrazovce, dokud se ikona nezvětší.
- 2. Nezvedejte prst a přetáhněte položku na možnost Odebrat.
- 3. Jakmile položka zčervená, uvolněte prst a položka bude odebrána z výchozí obrazovky.

#### Widgety

Widget slouží k náhledu na aplikaci nebo její spuštění. Widgety můžete přidávat na výchozí obrazovku jako ikony nebo okna s náhledem. Několik widgetů je v telefonu nainstalováno již ve výchozím nastavení. Další widgety si můžete stáhnout z webu Google Play. Postup přidání widgetu na jednu z obrazovek:

- 1. Na výchozí obrazovce přidržte výchozí obrazovku.
- 2. Klepnutím na možnost WIDGETY zobrazte dostupné widgety.
- 3. Chcete-li přidat položku, přetáhněte požadovaný widget na konkrétní výchozí obrazovku.

## Složky

#### Vytvoření složky

Přetáhněte ikonu nebo zástupce aplikace na podobné aplikace.

#### Přejmenování složky

- 1. Složku můžete otevřít klepnutím.
- 2. V záhlaví složky zadejte nový název složky.
- 3. Až budete hotovi, klepněte na tlačítko Zpět.

### Tapety

#### Změna tapety

- 1. Na výchozí obrazovce přidržte výchozí obrazovku.
- 2. Klepněte na možnost **TAPETY**.
- 3. Projděte dostupné možnosti a nastavte tapetu, kterou jste si vybrali.
- 4. Klepněte na možnost Nastavit tapetu a nastavte požadovanou tapetu na výchozí obrazovku.

## Přenášení médií do mobilního telefonu a z něj

Oblíbenou hudbu a obrázky můžete mezi mobilním telefonem a počítačem přenášet v režimu mediálního zařízení MTP.

- 1. Připojte mobilní telefon kabelem USB k počítači a telefon zapne režim MTP.
- 2. Telefon bude v počítači zobrazen jako vyjímatelné zařízení. Uvidíte interní paměť telefonu a kartu SD (pokud je vložena paměťová karta).

Poznámka:

Pro práci s počítačem MAC si musíte z následující adresy stáhnout ovladače: http://www.android.com/filetransfer/

## Práce s režimem V letadle

Na některých místech může být povinné vypnout bezdrátová spojení telefonu. Spíše než nemusíte vypínat, můžete ho přepnout do **režimu V letadle**.

- 1. Přidržte stisknutý vypínač.
- 2. V nabídce možností klepněte na možnost Režim V letadle.

Můžete využít také aplikaci **Nastavení**: otevřete nabídku **Bezdrátové připojení a sítě** a zvolte možnost **Režim V letadle**.

## Telefon

Z telefonu můžete volat několika způsoby. Můžete vytočit číslo nebo vybrat číslo v seznamu kontaktů, na webové stránce či v dokumentu s telefonním číslem. Během hovoru můžete příchozí hovory přijímat nebo posílat do hlasové schránky. Můžete uspořádat i konferenční hovory s několika účastníky.

Poznámka:

Informace o podpoře konferenčních hovorů a povoleném počtu účastníků vám sdělí operátor sítě.

## Telefonování

Chcete-li telefonovat, můžete použít aplikaci Telefon nebo vybrat číslo v okně **Kontakty** nebo Volání Protokol.

Během hovoru se můžete tlačítkem **Domů** vrátit na výchozí obrazovku a používat další funkce. Chcete-li se vrátit na obrazovku hovoru, přetáhněte dolů řádek upozornění a klepněte na možnost Aktuální hovor.

#### Volání z číselníku

1. Na výchozí obrazovce klepněte na ikonu 📞. Poté klepnutím na ikonu 🏢 zobrazte číselník.

Poznámka: Můžete také spustit aplikaci Telefon – klepněte na ikonu 🕮 a na možnost **Telefon** (**\**).

2. Klepnutím na tlačítka příslušných číslic zadejte telefonní číslo.

Tip: Tento mobilní telefon podporuje funkci SmartDial. Když na číselníku zadáváte číslice, telefon automaticky vyhledává v seznamu kontaktů a v jiných seznamech odpovídající výsledky. Chcete-li zobrazit další možné shody, zavřete číselník.

#### 3. Po zadání čísla nebo vybraní kontaktu klepněte na ikonu 📞.

#### Volání ze seznamu kontaktů

 Na výchozí obrazovce klepněte na ikonu a telefon zobrazí seznam kontaktů. Pokud jste již v číselníku, můžete seznam kontaktů zobrazit klepnutím na možnost Všechny kontakty.

```
Poznámka:
```

Aplikaci Kontakty můžete spustit také klepnutím na možnost 🌐 a Kontakty (📇).

- 2. V seznamu klepněte na kontakt, kterému chcete zavolat.
- 3. Klepnutím na telefonní číslo začnete kontaktu volat.

#### Volání ze seznamu hovorů

- Klepněte na možnost > Telefon ( ). Přejeďte na obrazovce na kartu NEDÁVNÉ. Telefon zobrazí seznam posledních hovorů. Pokud požadovaný kontakt nemůžete najít, klepněte na možnost Zobrazit úplnou historii hovorů a telefon zobrazí úplnou historii hovorů.
- 2. V seznamu klepněte na kontakt a zavolejte mu klepnutím na možnost VOLAT ZPĚT.

### Přijímání a odmítání hovorů

#### Přijmutí nebo odmítnutí příchozího hovoru

Když vám někdo volá, otevře telefon obrazovku příchozího hovoru s identifikací volajícího a dalšími informacemi o volajícím, které jste zadali v aplikaci **Kontakty**.

- Chcete-li hovor přijmout, klepněte na ikonu 📞 a přetáhněte ji doprava (📞).
- Chcete-li hovor odmítnout, klepněte na ikonu 📞 a přetáhněte ji doleva (🦚).
- Chcete-li hovor odmítnout a poslat volajícímu zprávu, klepněte na ikonu , přetáhněte ji nahoru () a vyberte některou z dostupných šablon nebo klepněte na možnost
   Napsat vlastní... a pošlete vlastní zprávu.

Poznámka: Ikona 📞 po klepnutí z displeje zmizí.

#### Ukončení hovoru

Během hovoru můžete zavěsit klepnutím na ikonu 🦚.

### Další akce během hovoru

#### Uspořádání konferenčního hovoru

Pokud voláte a přichází další hovor, můžete druhý hovor připojit k právě probíhajícímu hovoru. Tato funkce je známa pod názvem konferenční hovor. Konferenční hovor

#### s několika hovory můžete také sestavit.

```
Poznámka:
```

Informace o podpoře konferenčních hovorů a povoleném počtu účastníků vám sdělí operátor sítě.

- Chcete-li sestavit konferenční hovor, zavolejte první osobě, která se má hovoru účastnit. Během hovoru klepněte na ikonu :
- Klepněte na možnost Přidat hovor a zadejte telefonní číslo osoby, kterou chcete do konverzace přidat.
- 3. Klepněte na ikonu **V** nebo vyberte osobu v protokolu hovorů nebo v aplikaci **Kontakty**. První hovor bude automaticky přidržen.
- 4. Po spojení dalšího hovoru klepněte na ikonu 🕴 a klepněte na možnost Spojit hovory.
- 5. Chcete-li přidat další osoby, klepněte na ikonu 👔 a opakujte kroky 2 a 4.
- 6. Chcete-li konferenční hovor ukončit a všechny účastníky odpojit, klepněte na ikonu 🦚 .

#### Přepínání mezi hovory

Pokud voláte a přichází další hovor, můžete mezi oběma hovory přepínat hovory.

- 1. Při dvou aktivních hovorech klepněte v levém spodním rohu displeje na jméno kontaktu nebo telefonní číslo.
- 2. Aktuální hovor bude přidržen a bude spojen druhý hovor.

#### Práce s protokolem hovorů

Protokol hovorů obsahuje seznam volaných, přijatých a zmeškaných hovorů. V protokolu hovorů můžete rychle hledat nedávno volaná čísla nebo přidat číslo volajícího do seznam kontaktů.

#### Uložení položky do seznamu kontaktů

- 1. Na výchozí obrazovce klepněte na ikonu 🌭 a klepněte na ikonu 🎚
- 2. Klepněte na možnost Výpis volání.
- 3. Klepněte na ikonu položky, kterou chcete přidat. Příklad: 😫.
- 4. Klepněte na možnost ᡃ .
- Číslo můžete přidat k existujícímu kontaktu nebo můžete klepnout na možnost Vytvořit nový kontakt (

#### Odebrání položky ze seznamu

- 1. Na výchozí obrazovce klepněte na ikonu 📞 a klepněte na ikonu 🎚 .
- 2. Klepněte na možnost Výpis volání.
- 3. Klepněte na ikonu položky, kterou chcete odstranit. Příklad: 🕒.
- 4. Klepněte na možnost 🗼
- 5. Klepněte na možnost Odstranit.
- 6. Klepnutím na tlačítko **OK** potvrďte, že chcete kontakt odstranit.

#### Vymazání protokolu hovorů

- 1. Na výchozí obrazovce klepněte na ikonu 📞 a klepněte na ikonu 🎚 .
- 2. Klepněte na možnost Výpis volání.
- 3. Klepněte na možnost 🚦 > Vymazat protokol hovorů.

## Kontakty

Aplikace Kontakty slouží k ukládání a správě informací jako jsou telefonní čísla a adresy vašich kontaktů. Po uložení kontaktních údajů do mobilního telefonu vám umožní snadný přístup k lidem, se kterými chcete komunikovat.

#### Spuštění aplikace Kontakty

Pokud je telefon nový a zatím jste nezadali žádné kontakty, zobrazuje aplikace Kontakty zprávu s pokyny, jak do mobilního telefonu začít přidávat kontakty.

Aplikaci můžete spustit některým z následujících postupů:

- Na výchozí obrazovce klepněte na ikonu
- Na výchozí obrazovce klepněte na ikonu sa přejeďte na obrazovce doleva na kartu VŠECHNY KONTAKTY.

Všechny kontakty jsou zobrazeny podle abecedy a seznam můžete posouvat.

#### Kopírování kontaktů

Kontakty můžete kopírovat ze SIM karty nebo z vnitřní paměti.

- 1. V seznamu kontaktů klepněte na možnost 🕴 > Importovat/Exportovat.
- 2. Použijte některý z následujících postupů:
  - Import kontaktů ze SIM karty:

Klepněte na možnost **Importovat ze SIM karty** a rozhodněte se zda chcete kontakty vytvořit v telefonu nebo na účtu Google. Poté vyberte kontakty, které chcete importovat.

• Import kontaktů z interní paměti:

Klepněte na možnost **Import z úložiště** a rozhodněte se zda chcete kontakty vytvořit v telefonu nebo na účtu Google. Poté vyberte typ souboru vCard > vyberte soubor vCard pro import > zvolte možnost **OK**.

#### Zálohování kontaktů

Kontakty můžete kopírovat na SIM kartu nebo do vnitřní paměti.

- 1. V seznamu kontaktů klepněte na možnost : > Importovat/Exportovat.
- 2. Použijte některý z následujících postupů:
  - Export kontaktů na SIM kartu:

Klepněte na možnost Export na kartu SIM. Vyberte kontakty, které chcete exportovat. Po vybrání klepněte na ikonu ✓.

Poznámka:

Chcete-li vybrat všechny kontakty, klepněte na ikonu : a zvolte možnost Všechny.

• Export kontaktů do interní paměti:

Klepněte na možnost Export do úložiště. Vyberte kontakty, které chcete exportovat. Po vybrání klepněte na ikonu ✓. Telefon zobrazí potvrzení, pokračujte klepnutím na tlačítko OK.

Poznámka:

Chcete-li vybrat všechny kontakty, klepněte na ikonu : a zvolte možnost **Všechny**.

#### Přidání kontaktu

- 1. V seznamu kontaktů klepněte na ikonu 壏 a přidejte kontakt.
- 2. Zadejte jméno kontaktu a poté podrobné údaje, například telefonní číslo či adresu.
- 3. Nakonec klepnutím na možnost Přidat nový kontakt údaje uložte.

#### Přidání kontaktu do oblíbených

- 1. Klepněte na kontakt, který chcete přidat k oblíbeným.
- 2. Klepněte na možnost 🙀 u jména a ikona změní barvu na bílou (🛣).

#### Hledání kontaktů

- 1. V seznamu kontaktů klepněte na ikonu 🤉 a vyhledejte kontakt.
- 2. Zadejte jméno hledaného kontaktu. Během psaní se v poli hledání objevují kontakty s odpovídajícími jmény.

#### Úpravy kontaktu

Informace uložené pro daný kontakt můžete kdykoli měnit.

- 1. V seznamu kontaktů klepněte na kontakt, jehož údaje chcete upravit.
- 2. Klepněte na možnost 🖍 .
- 3. Podle potřeby změňte údaje kontaktu a klepněte na možnost **Upravit kontakt**. Chcete-li všechny změny údajů kontaktu zrušit, klepněte na tlačítko **Zpět**.

#### Komunikace s kontakty

Z karty Všechny kontakty nebo Oblíbené můžete rychle volat nebo poslat zprávu SMS či MMS na výchozí telefonní číslo kontaktu. Můžete také otevřít detailní zobrazení všech způsobů, které můžete využít ke komunikaci s kontaktem. Tato část popisuje, jak lze komunikovat s kontaktem zobrazeným v seznamu kontaktů.

#### Komunikace s kontaktem

1. V seznamu kontaktů klepněte na kontakt, se kterým chcete komunikovat.

2. Na obrazovce detailů kontaktu můžete využít některou z následujících akcí:

- Klepnutím na telefonní číslo začnete kontaktu volat.

#### Odstranění kontaktu

- 1. V seznamu kontaktů klepněte na kontakt, který chcete odstranit.
- 2. Klepněte na možnost > Odstranit.
- 3. Klepnutím na tlačítko **OK** potvrďte, že chcete kontakt odstranit.

#### Používání klávesnice na obrazovce

#### Zobrazení panelu klávesnice

Chcete-li psát text, použijte klávesnici na obrazovce. Některé aplikace otevírají klávesnici automaticky. V jiných ji otevřete klepnutím na textové pole.

 Klávesnici můžete otevřít klepnutím na místo, kam chcete psát text. Zavřete ji stisknutím tlačítka Zpět.

#### Používání klávesnice na šířku

Pokud se vám na klávesnici píše nepohodlně nebo obtížně, otočte mobilní telefon na stranu. Telefon zobrazí klávesnici na šířku a budete mít k dispozici širší rozvržení.

#### Přizpůsobení nastavení klávesnice

- 1. Klepněte na možnost 🕮 > Nastavení ( 🌐 ) > Jazyk a zadávání.
- 2. Použijte některý z následujících postupů:
  - Klepněte na možnosti Klávesnice Google a nastavte klávesnici Google.
  - Klepněte na možnost SwiftKey Keyboard a podle pokynů na obrazovce nakonfigurujte funkce klávesnice SwiftKey – predikce dalšího slova, automatické opravy, psaní přejetím a další funkce.

## Zprávy

Aplikace Zprávy slouží k výměně textových (SMS) a multimediálních (MMS) zpráv s osobami používajícími telefon s funkcí SMS a MMS. Aplikace E-mail slouží ke čtení a posílání e-mailů.

### Zprávy SMS a MMS

#### Spuštění aplikace Zprávy

Aplikaci můžete spustit některým z následujících postupů:

- Na výchozí obrazovce klepněte na ikonu 🚍.

#### Vytvoření a odeslání textové zprávy

Telefon otevře okno **Zprávy**, ve kterém můžete vytvořit novou zprávu nebo otevřít vlákno vlákno zprávy.

- 1. Klepnutím na ikonu + otevřete okno pro psaní nové textové nebo multimediální zprávy nebo klepnutím na existující vlákno zpráv otevřete toto vlákno.
- 2. Do pole Komu zadejte telefonní číslo. Během psaní telefonního čísla se objevují kontakty s odpovídajícími jmény. Můžete klepnout na navrženého příjemce nebo pokračovat v psaní telefonního čísla.
- 3. Klepněte na textové pole těla zprávy a začněte psát zprávu.

Pokud během psaní zprávy klepnete na tlačítko **Zpět**, bude zpráva uložena do seznamu zpráv jako koncept. Až budete chtít zprávu dopsat, klepněte na ni.

4. Nakonec klepněte na ikonu ≽.

Poznámka:

Odpovědi se objevují ve stejném okně. Po zobrazení a poslání dalších zpráv je vytvořeno vlákno zpráv.

#### Vytvoření a odeslání multimediální zprávy

- 1. Na obrazovce zpráv klepněte na ikonu 🛨.
- 2. Napište telefonní číslo do pole **Komu** nebo klepněte na možnost 🔩 a přidejte telefonní číslo ze seznamu **KONTAKTY**.
- 3. Klepněte na textové pole těla zprávy a začněte psát zprávu.
- 4. Klepněte na možnost : > Přidat předmět a přidejte předmět zprávy.
- 5. Zadejte předmět.

Nyní je telefon přepnut do režimu multimediálních zpráv.

- 6. Klepněte na ikonu 🥯 a vyberte typ mediálního souboru, který chcete ke zprávě přiložit.
- 7. Nakonec klepněte na ikonu ≽.

#### Otevření a prohlédnutí multimediální zprávy

- 1. Klepnutím v seznamu zpráv otevřete vlákno zpráv.
- 2. Klepnutím zobrazte požadovanou multimediální zprávu.
- 3. Přejetím nahoru nebo dolů zobrazíte předchozí nebo další snímek.

#### Odpověď na zprávu

- 1. Klepnutím v seznamu zpráv otevřete textovou nebo multimediální zprávu.
- 2. Klepněte na textové pole a začněte psát zprávu.
- 3. Klepněte na možnost ≽.

#### Přizpůsobení nastavení zpráv

Po klepnutí na možnost : > Nastavení v seznamu zpráv můžete upravit nastavení zpráv.

## E-mail

Tento mobilní telefon vám přináší na dosah ruky i e-mail. Pomocí aplikace E-mail můžete telefon nakonfigurovat pro většinu oblíbených e-mailových služeb. Tyto typy e-mailových účtů jsou známy jako účty POP3, IMAP nebo Exchange.

#### Spouštění aplikace E-mail

Chcete-li aplikaci spustit, klepněte na možnost 🌚 > E-mail (🖄).

#### Přidání e-mailového účtu

Při prvním spuštění aplikace E-mail musíte nakonfigurovat e-mailový účet. Při nastavování účtů pro mnoho oblíbených e-mailových služeb vám pomůže průvodce nastavením e-mailu. Budete si tedy moci číst a pracovat se stejnými e-maily jako ve webovém prohlížeči v počítači nebo v jiné e-mailové aplikaci.

- 1. Spusťte aplikaci E-mail. Viz část "Spouštění aplikace E-mail".
- 2. Zadejte e-mailovou adresu a klepněte na možnost DALŠÍ.
- 3. Zadejte heslo a klepněte na možnost DALŠÍ.

Přístroj si automaticky načte nastavení e-mailu.

- 4. Nastavte frekvenci kontroly schránky Přijaté a klepněte na možnost DALŠÍ.
- 5. Je-li to třeba, upravte název účtu a zobrazované jméno. Poznámka:

Zobrazované jméno (vaše jméno) je uvedeno ve všech odchozích zprávách.

Chcete-li e-mail nastavit ručně, klepněte na možnost Ruční nastavení.

Poznámka:

Když klepnete na možnost **Ruční nastavení** a neznáte potřebné hodnoty, požádejte o parametry účtu poskytovatele e-mailových služeb.

6. Vyberte e-mailový protokol, který nejlépe vyhovuje vašim potřebám. Podle pokynů na obrazovce zadejte všechny informace o serveru, uživatelské jméno, heslo, server, port, typ zabezpečení a další potřebné údaje. Pokračujte klepnutím na tlačítko DALŠÍ.

Poznámka:

Natavení účtu se mohou lišit podle druhu e-mailových služeb. Podrobnosti o parametrech zjistíte u svého poskytovatele služeb.

#### 7. Nastavte frekvenci kontroly schránky Přijaté a klepněte na možnost DALŠÍ.

#### 8. Je-li to třeba, upravte název účtu a zobrazované jméno.

Poznámka:

Zobrazované jméno (vaše jméno) je uvedeno ve všech odchozích zprávách.

#### 9. Klepněte na možnost DALŠÍ.

Po úvodním nastavení spustí telefon e-mailovou aplikaci a obsah schránky Přijaté.

#### Přidání dalších e-mailových účtů

- 1. Po vytvoření prvního e-mailového účtu klepněte na možnost 🗮 > Nastavení.
- 2. Klepnutím na možnost Přidat účet vytvořte další e-mailový účet.
- 3. Opakujte kroky 2-9 z postupu "Přidání e-mailového účtu".

#### Zobrazení e-mailové zprávy

- 1. V okně schránky Přijaté klepněte na e-mail a otevřete ho.
- Pro přístup ke složkám e-mailového účtu klepněte vlevo nahoře na pole pro výběr účtu.
   V části Všechny složky budou zobrazeny složky vybraného účtu.

#### Vytvoření a odeslání e-mailové zprávy

- 1. Na obrazovce schránky Přijaté klepněte na ikonu 🧨.
  - Poznámka:

Pro přechod k jinému e-mailovému účtu klepněte vlevo nahoře na pole pro výběr účtu a vyberte účet, který chcete zobrazit.

- 2. Do pole Komu zadejte e-mailovou adresu příjemce.
- 3. Zadejte předmět a napište e-mail.
- Chcete-li se zprávou odeslat přílohu, klepněte na možnost Přiložit soubor a vyberte soubor, který chcete přiložit.
- 5. Nakonec klepněte na ikonu >.

Pokud během psaní zprávy klepnete na tlačítko **Zpět**, bude aktuální zpráva uložena jako koncept.

#### Odpověď na e-mailovou zprávu

- 1. Klepněte na e-mailovou zprávu, kterou chcete zobrazit a odpovědět na ni.
- 2. Klepněte na ikonu 🔦 nebo na možnost 🔋 > Odpovědět všem a odpovězte na e-mail.

#### Odstranění e-mailového účtu

- 2. Klepněte na možnost **Účty** a vyberte typ účtu obsahující e-mailový účet, který chcete odstranit.
- Klepněte na možnost > Odebrat účet. Telefon zobrazí potvrzení, pokračujte klepnutím na tlačítko Odebrat účet.

#### Změna nastavení e-mailového účtu

U každého účtu můžete změnit řadu nastavení, například jak často chcete kontrolovat nové e-maily, jak chcete být upozorňováni na nové e-maily, jaké jsou údaje serverů, které účet využívá k posílání a přijímání e-mailů.

- Po klepnutí na možnost = > Nastavení na obrazovce přijatých zpráv můžete upravit nastavení zpráv.
- 2. Po klepnutí na možnost **Obecná nastavení** nebo "e-mailový účet" můžete upravit nastavení zpráv.

#### 3. Klepněte na požadovanou možnost a změňte příslušná nastavení.

Poznámka:

Natavení příchozích a odchozích zpráv se mohou lišit podle druhu e-mailových služeb: POP3, IMAP nebo Exchange. Potřebné údaje můžete zadat i ručně, i když to obvykle znamená potřebu požádat poskytovatele e-mailových služeb o sdělení správných nastavení účtu.

## Wi-Fi

Technologie Wi-Fi slouží k bezdrátovému přístupu k širokopásmovému Internetu. K využívání technologie Wi-Fi v mobilním

telefonu musíte mít přístup k bezdrátovým přístupovým bodům (hotspotům). Překážky v cestě signálu Wi-Fi snižují jeho intenzitu.

#### Zapnutí funkce Wi-Fi

1. Klepněte na možnost 🌚 > Nastavení (🏟).

2. V části Bezdrátové připojení a sítě klepněte na možnost Wi-Fi a nastavte hodnotu ZAPNUTO.

#### Připojení k bezdrátové síti

- 1. Po zapnutí klepněte na možnost Wi-Fi.
- 2. Telefon zobrazí nalezené sítě Wi-Fi. Klepněte na síť Wi-Fi, ke které se chcete připojit.
- Pokud vyberete otevřenou síť, budete automaticky připojeni k síti. Pokud vyberete zabezpečenou síť, ke které se připojujete poprvé, zadejte heslo a klepněte na možnost Připojit.

Poznámka:

Když se připojujete k zabezpečené bezdrátové síti, kterou jste již použili, telefon vás k zadání hesla nevyzývá (pokud jste neobnovili jeho výchozí nastavení).

Tip: Chcete-li přidat novou síť Wi-Fi, klepněte na obrazovce nastavení sítí Wi-Fi na možnost **i** > **Přidat síť**.

## Bluetooth

Tento mobilní telefon má funkci Bluetooth, která umožňuje bezdrátové spojení s jinými zařízeními s technologií Bluetooth pro sdílení souborů s přáteli, komunikaci pomocí náhlavní soupravy Bluetooth či přenášení fotografií z telefonu do počítače.

Při práci s funkcí Bluetooth musíte být ve vzdálenosti do 10 metrů (33 stop) od druhého zařízení. Nezapomínejte, že spojení Bluetooth mohou rušit překážky, například stěny nebo elektronická zařízení.

#### Zapnutí funkce Bluetooth

- 1. Klepněte na možnost 🍘 > Nastavení (🏟).
- V části Bezdrátové připojení a sítě klepněte na možnost Bluetooth a nastavte hodnotu ZAPNUTO.

Když je zapnuta funkce Bluetooth, je na řádku upozornění zobrazena ikona Bluetooth.

#### Párování a připojování k zařízení Bluetooth

Funkce Bluetooth v mobilním telefonu nabízí následující možnosti:

- Profil HFP (Hands Free Profile): podporuje využívání souprav hands-free Bluetooth.
- Profil HSP (Headset Profile): podporuje využívání monofonních náhlavních souprav Bluetooth.
- Profil OPP (Object Push Profile): podporuje přenos souborů přes spojení Bluetooth.
- Profil A2DP (Advanced Audio Distribution Profile): podporuje využívání stereofonních náhlavních souprav Bluetooth.
- Profil AVRCP (A/V Remote Control Profile): slouží k dálkovému ovládání přehrávání přes náhlavní soupravu Bluetooth.

Než začnete používat funkci Bluetooth, musíte následujícím postupem spárovat mobilní telefon s druhým zařízením Bluetooth:

- 1. Zkontrolujte, zda je v mobilním telefonu zapnuta funkce Bluetooth.
- Mobilní telefon pak vyhledá zařízení Bluetooth v dosahu (můžete také klepnout na možnost > Obnovit).
- 3. Klepněte na zařízení, se kterým chcete mobilní telefon spárovat.
- 4. Spojení navážete po zadání hesla pro párování.

Poznámka:

Po vytvoření partnerství již nebudete muset heslo pro dané zařízení Bluetooth zadávat.

#### Posílání souborů přes spojení Bluetooth

Funkce Bluetooth slouží ke sdílení obrázků, videa či hudebních souborů s rodinou a přáteli.

Při posílání souborů přes spojení Bluetooth postupujte takto:

- 1. Klepněte na soubor, který chcete odeslat.
- 2. Klepněte na možnost < > Bluetooth a vyberte spárované zařízení.

#### Odpojování či zrušení párování zařízení Bluetooth

- 1. Klepněte na možnost 🕮 > Nastavení (🏟).
- 2. V části Bezdrátové připojení a sítě klepněte na možnost Bluetooth.
- U připojeného zařízení klepněte na ikonu <sup>(\*)</sup> a potvrďte odpojení klepnutím na možnost **Zapomenout**.

## Zábava

Kromě komunikačního zařízení a osobního asistenta slouží tento mobilní telefon také jako zdroj mnoha možností zábavy. Můžete fotografovat, snímat videa a zvukové klipy, stahovat hudbu a poslouchat ji.

## Fotografování a nahrávání videa

Fotoaparát je kombinací fotoaparátu a videokameru a můžete díky němu pořizovat a sdílet fotografie i videa.

#### Spouštění fotoaparátu

Aplikaci můžete spustit některým z následujících postupů:

- Na výchozí obrazovce klepněte na ikonu

Klepnutím na tlačítko Zpět nebo Domů fotoaparát zavřete.

#### Fotografování

1. Klepněte na možnost 🕮 > Fotoaparát ( 💽 ).

Při výchozím nastavení je v režimu Fotoaparát. Pokud tomu tak není, můžete ho do režimu Fotoaparát přepnout klepnutím na ikonu 🙆.

Poznámka:

Pro přepínání mezi předním a zadním fotoaparátem klepněte na ikonu 🎩 a 🎩.

- 2. Na obrazovce připravte kompozici.
  - Klepnutím na displej zaostříte na danou oblast.
  - Pro nastavení zoomu posuňte prsty k sobě nebo od sebe.
  - Po klepnutí na ikonu \* můžete změnit nastavení fotoaparátu. Náhled se mění podle změny nastavení.
- 3. Tlačítkem 💿 vyfotografujte snímek.

Poznámka:

V aplikaci Fotoaparát můžete fotografovat také stisknutím tlačítek **zesílení hlasitosti (+)** a **zeslabení** hlasitosti (-).

### Prohlížení fotografií

Chcete-li si fotografie prohlédnout, můžete použít některý z následujících postupů:

V zobrazení Fotoaparát klepněte na miniaturu nejnovější pořízené fotografie u tlačítka (a).
 Poznámka:

Pro návrat do zobrazení Fotoaparát stiskněte tlačítko **Zpět**.

- Klepnutím na možnost 🌚 > Galerie (🖾) zobrazíte všechny fotografie a videa.

### Úpravy a sdílení fotografií

Při procházení fotografiemi máte k dispozici následující možnosti:

- Úpravy: Po klepnutí na možnost s můžete fotografie upravovat pomocí celé škály dostupných funkcí
- Sdílet: Po klepnutí na možnost <</li>
   můžete fotografie sdílet v mnoha různých aplikacích dostupných v přístroji.
- Vymazat: Po klepnutí na možnost \$\$\] > Odstranit můžete odstranit fotografie, které už nepotřebujete.

#### Nahrání videa

- 1. Klepněte na možnost 🌚 > Fotoaparát ( 💽 ).
- Klepněte na ikonu a v zobrazené nabídce ikonou reprezimu.
   Poznámka:

Pro přepínání mezi předním a zadním fotoaparátem klepněte na ikonu 🎩 a 🎩.

- 3. Klepnutím na ikonu 💽 spusťte nahrávání.
- 4. Během nahrávání máte následující možnosti:
  - Pro nastavení zoomu posuňte prsty k sobě nebo od sebe.
- 5. Klepnutím na ikonu 💽 můžete nahrávání ukončit.

#### Prohlížení videosouborů

Po nahrání videa klepněte na miniaturu nejnovějšího nahraného videa u tlačítka 💽. Klepnutím video spustíte.

#### Pořízení panoramatické fotografie

- 1. Klepněte na ikonu 🔟 a ikonou 斌 přepněte do panoramatického režimu.
- 2. Klepnutím na možnost 🕞 začněte snímat panoramatickou fotografii.
- 3. Panoramatickou fotografii dokončete podle pokynů na displeji.

#### Práce s galerií

Aplikace Galerie dokáže automaticky hledat snímky a videa uložené do telefonu nebo na kartu SD. Můžete vybrat album nebo složku a přehrát je jako prezentaci nebo vybrat položky pro sdílení s jinými aplikacemi.

#### Spuštění aplikace Galerie

Aplikaci spustíte klepnutím na možnost 🕮 > Galerie (🛃). Aplikace Galerie rozděluje fotografie a videa do kategorií podle místa uložení a ukládá soubory do složek. Chcete-li zobrazit fotografie a videa ve složce, klepněte na složku.

#### Zobrazení fotografie

- 1. V aplikaci Galerie klepněte na složku s fotografiemi, které si chcete prohlédnout.
- 2. Chcete-li některou fotografii zobrazit na celé obrazovce, klepněte na ni. Při zobrazení na celou obrazovku můžete přejetím vlevo nebo vpravo zobrazit předchozí nebo další fotografii.
- Chcete-li fotografii zvětšit, položte dva prsty na místo, které chcete zvětšit, a posuňte je od sebe. V režimu zvětšení můžete zobrazení posouvat prstem nahoru nebo dolů a vlevo nebo vpravo.

Tip: Prohlížeč fotografií podporuje funkci automatického otáčení. Při otočení mobilního telefonu se fotografie nastaví podle orientace.

#### Oříznutí fotografie v galerii

- 1. V zobrazení fotografie klepněte na možnost 📕 > Oříznout.
- 2. Pomocí nástroje pro oříznutí vyberte část fotografie, kterou chcete oříznout.
  - Oblast oříznutí můžete přetahovat po uchopení za střed.
  - Přetažením hrany nebo rohu nástroje pro oříznutí můžete měnit velikost obrázku.
- Klepnutím na tlačítko ULOŽIT oříznutou fotografii uložte. Chcete-li změny zahodit, stiskněte tlačítko Zpět.

### Užívejte si hudby

Po přenesení hudby z počítače na kartu microSD můžete poslouchat hudbu v mobilním telefonu.

#### Kopírování hudby na kartu microSD

- 1. Připojte telefon kabelem USB k počítači a vložte kartu microSD.
- 2. V počítači přejděte na jednotku USB a otevřete ji.
- 3. Vytvořte v hlavním adresáři karty microSD složku (například Hudba).
- 4. Zkopírujte hudbu z počítače do právě vytvořené složky.
- 5. Po zkopírování vysuňte podle požadavků operačního systému jednotku a bezpečně odpojte mobilní telefon od počítače.

#### Spuštění aplikace Google Play Music

Chcete-li zobrazit knihovnu médií, klepněte na možnost > **Přehrát hudbu** (,) > klepněte vlevo nahoře na pole pro výběr kategorií hudby a klepněte na možnost > **Moje knihovna**. Na obrazovce je pět karet: SEZNAMY SKLADEB, ŽÁNRY, INTERPRETI, ALBA a SKLADBY

#### Přehrávání hudby

- 1. Na obrazovce hudební knihovny klepněte na kategorii.
- 2. Klepněte na skladbu, kterou chcete přehrát.

Tip: Během poslechu hudby můžete klepnout na tlačítko **Zpět** a přejít k jiné aplikaci. Hudba bude hrát i nadále. Chcete-li se vrátit k ovládání hudby, otevřete panel upozornění a klepněte na skladbu.

#### Přidávání skladeb do seznamu

- 1. Na obrazovce hudební knihovny klepněte na kategorii.
- 2. Klepněte na ikonu u skladby, kterou chcete přidat do seznamu. Poté v nabídce klepněte na možnost **Přidat do seznamu skladeb**.
- 3. Vyberte seznam skladeb, do kterého chcete skladbu přidat, nebo klepněte na možnost **Nový seznam skladeb**.

#### Přehrání seznamu skladeb

- 1. Klepněte vlevo nahoře na pole pro výběr kategorie hudby. Poté klepněte na možnost **Seznamy skladeb**.
- 2. Přidržte seznam skladeb, který chcete přehrát.
- 3. Klepněte na skladbu, kterou chcete přehrát.

## Poslech rádia FM

Aplikace Rádio FM slouží k poslechu rozhlasových stanic FM v mobilním telefonu. Před spuštěním aplikace připojte náhlavní soupravu do zvukového konektoru telefonu.

Pro spuštění aplikace klepněte na možnost 🕮 > Rádio FM (📟).

#### Ladění rádia FM

#### Poznámka:

Chcete-li naladit všechny oblíbené stanice, musíte zkontrolovat, zda je správně nastaveno místní regionální pásmo. Chcete-li změnit oblast, klepněte na možnost **i** > **Nastavení** > **Regionální pásmo** a najděte v seznamu svůj region.

Použijte některou z následujících možností:

- Chcete-li vybrat rozhlasovou stanici a poslouchat ji, klepněte na ikonu 🛒 nebo 🔖.
- Chcete-li ručně naladit frekvenci, otočte ladicím kolečkem a vyberte rozhlasovou stanici.
- Chcete-li aktuální rozhlasovou stanici přidat do seznamu oblíbených, přidržte ikonu (na spodní straně obrazovky). Aktuální stanice se objeví na panelu oblíbených položek.
- Pro vypnutí zvuku rádia klepněte na ikonu 🦚.
- Chcete-li vyhledat všechny dostupné stanice, klepněte na možnost : > Vyhledat > Všechny stanice. Po dokončení hledání klepněte na možnost : > Všechny stanice.
- Chcete-li rádio vypnout, klepněte na ikonu 🖑 a tlačítkem Zpět ukončete aplikaci.

#### Nahrávání rádia FM

Chcete-li rádio nahrávat, použijte následující postup:

- Pro zahájení nahrávání klepněte na ikonu 
   pnebo klepněte na možnost : >
   Spustit nahrávání.
- Pro ukončení nahrávání klepněte na ikonu 
   Pro ukončení nahrávání. Nahraný soubor bude automaticky uložen.

## Služby Google

Pro práci s aplikacemi Gmail<sup>™</sup>, Google Calendar<sup>™</sup> a dalšími aplikacemi Google Apps<sup>™</sup> musíte být přihlášeni k účtu Google. Chcete-li stahovat aplikace z webu Google Play, budete také vyzváni k přihlášení k účtu Google.

Poznámka:

Pokud v telefonu není vložena SIM karta, nemůžete se připojovat k mobilním sítím poskytujícím hlasové a datové služby, ale můžete se připojit k síti Wi-Fi, přihlásit se k účtu Google a využívat všechny funkce telefonu kromě volání.

Pokud telefon se systémem Android poprvé spustíte bez SIM karty, vyzve vás při nastavování telefonu ke klepnutí na možnost **Připojit k síti Wi-Fi** a k připojení k síti Wi-Fi (místo k mobilní síti). Pokud již účet Google máte, klepněte na možnost **Přihlásit se** a zadejte své uživatelské jméno a heslo.

#### Vytvoření účtu Google

Pokud účet Google nemáte, můžete si ho vytvořit:

- 2. V části Účty klepněte na možnost Přidat účet.
- 3. Klepnutím na možnost Google vytvořte účet Google.
- 4. Přihlaste se k existujícímu účtu Google nebo klepněte na možnost **vytvořit nový účet** a vytvořte nový účet.
- 5. Zadejte jméno a příjmení a klepněte na možnost DALŠÍ.
- 6. Zadejte uživatelské jméno (e-mailovou adresu Gmail) a klepněte na možnost DALŠÍ.

Mobilní telefon se připojí k serveru Google a zkontroluje, zda je toto uživatelské jméno k dispozici. Pokud zadané uživatelské jméno již někdo požívá, vyzve vás telefon ke zvolení jiného.

- 7. Zadejte a potvrďte své heslo k účtu Google. Pokračujte klepnutím na tlačítko DALŠÍ.
- 8. Nastavte informace pro obnovení (např. telefonní číslo) a klepněte na možnost DALŠÍ.
- 9. Přečtěte si smlouvu a klepněte na možnost SOUHLASÍM. Tím je nastavení účtu dokončeno.
- 10. Klepněte na možnost DALŠÍ.
- 11. Pokud chcete dostávat zprávy a nabídky webu Google Play, zaškrtněte **políčko pro zasílání aktuálních informací** a klepněte na možnost **DALŠÍ**.
- 12. Zadejte fakturační údaje umožňující nákupy z webu Google Play a klepněte na možnost DALŠÍ. Tento krok můžete vynechat klepnutím na možnost Připomenout později. Klepněte na možnost DALŠÍ.

#### Práce se službou Gmail

Gmail je webová e-mailová služba. Při prvním nastavení telefonu jste možná nastavili používání existujícího účtu Gmail nebo vytvoření nového účtu. Při prvním otevření aplikace Gmail v telefonu bude schránka Přijaté obsahovat zprávy z vašeho účtu Gmail na webu.

#### Spouštění aplikace Gmail

#### Přepínání mezi účty

Pro přechod k jinému e-mailovému účtu klepněte vlevo nahoře na pole pro výběr účtu a vyberte účet, který chcete zobrazit.

#### Vytvoření a odeslání e-mailu

- 1. Na obrazovce schránky Přijaté klepněte na ikonu 🧨.
- 2. Do pole Komu zadejte e-mailovou adresu příjemce.
  - Pokud e-mail posíláte více příjemcům, oddělujte e-mailové adresy čárkami.
  - Pokud chcete dalším příjemcům poslat kopii nebo skrytou kopii e-mailu, klepněte na možnost v > Přidat kopii/skrytou.
- 3. Zadejte předmět e-mailu a napište zprávu.

Pokud chcete přidat obrazovou přílohu, klepněte na ikonu @ a vyberte obrázek, který chcete přidat.

4. Po napsání e-mailu klepněte na ikonu ≽.

#### Odpověď nebo přeposlání e-mailu

- 1. Na obrazovce s přijatými zprávami klepněte na e-mail, na který chcete odpovědět nebo který chcete přeposlat.
- Klepněte na možnost Odpovědět (,), Odpovědět všem ( > Odpovědět všem) nebo Přeposlat ( > Přeposlat).
- 3. Použijte některý z následujících postupů:
  - Pokud vyberete možnost Odpovědět nebo Odpovědět všem, napište zprávu.
  - Pokud vyberete možnost Přeposlat, zadejte příjemce zprávy a případný text, který chcete k přeposílané zprávě dodat.
- 4. Klepněte na možnost ≽.

#### Hledání e-mailů

- 1. Na obrazovce schránky Přijaté klepněte na ikonu  ${}^{\mathbf{Q}}$  .
- 2. Do pole zadejte hledaná slova a klepněte na možnost  ${igsian Q}$  .

#### Přizpůsobení nastavení služby Gmail

- Po klepnutí na možnost = > Nastavení na obrazovce kategorie složek můžete upravit nastavení zpráv.
- 2. Zvolte možnost Obecná nastavení nebo vyberte e-mailový účet.
- 3. Klepněte na požadovanou možnost a změňte příslušná nastavení.

## Práce se službou Google Maps™

Aplikace Mapy vám umožní zjistit aktuální polohu, zobrazovat dopravní informace v reálném čase (závisí na dostupnosti ve vaší oblasti) a získávat podrobnou navigaci do různých cílů na satelitních, dopravních i jiných mapách.

### Zapnutí určování polohy

Před spuštěním aplikace Mapy pro zjištění vaší polohy nebo hledání zajímavých míst musíte zapnout funkci **Určování polohy** a nastavit **Režim určování polohy**.

- 1. Klepněte na možnost 🕮 > Nastavení (🏟).
- 2. Klepněte na možnost Určování polohy.
- 3. Nastavte možnost Určování polohy na hodnotu ZAPNUTO.
- 4. Klepněte na možnost Režim a vyberte vhodnou možnost.

Poznámka:

Chcete-li využívat navigaci, musí být funkce Režim nastavena na hodnotu Vysoká přesnost nebo Pouze zařízení.

#### Spouštění aplikace Mapy

Pro spuštění aplikace klepněte na možnost 🌐 > Mapy (💹).

Poznámka:

Při prvním spuštění aplikace zobrazí telefon uvítací obrazovku. Klepněte na možnost **Přijmout a pokračovat** a podle pokynů na displeji nakonfigurujte úvodní nastavení.

### Hledání zajímavých míst

 Při prohlížení mapy zadejte do pole hledání vlevo nahoře místo, které chcete hledat a klepněte na ikonu Q.
 Poznámka:

Můžete také vybrat některý z návrhů.

- 2. Telefon zobrazí výsledky hledání. Klepněte na značku (👎) a telefon zobrazí název místa.
- 3. Tlačítky na obrazovce můžete zobrazit místo na mapě, navigační pokyny i další informace.

#### Navigační pokyny

- 1. Při prohlížení mapy klepněte na ikonu 🛱 .
- 2. Klepněte na ikonu auta, veřejné dopravy nebo navigace pro pěší.
- 3. Aplikace automaticky zobrazuje nejkratší vzdálenost z aktuálního místa do cíle.

Poznámka:

Pokud chcete aktuální místo a cíl zadat ručně, klepněte na pole Vaše poloha nebo Cíl a zadejte příslušné informace.

#### 4. Klepněte na možnost ZAHÁJIT NAVIGACI.

Poznámka:

Po klepnutí na ikonu 🚦 na spodní straně obrazovky můžete vypnout a zapnout hlasovou navigaci, zobrazit informace o dopravní situaci a satelitní mapu.

## Práce se serverem YouTube™

YouTube je bezplatná služba webového streamování videa společnosti Google pro prohlížení, hledání a posílání videa.

#### Spouštění aplikace YouTube

Klepněte na možnost 🕮 > YouTube (💶). Videa jsou seskupena do kategorií, například Co sledovat, Moje předplatné, Nahraná videa, Historie, Sledovat později a podobně.

#### Hledání videa

- 1. Na obrazovce YouTube klepněte na ikonu 🤍 .
- 2. Zadejte hledané slovo a klepněte na ikonu 🔍 .
- 3. Projděte výsledky hledání a klepněte na video, které chcete sledovat.

TIP: Můžete si také zobrazit výsledky nedávno zveřejněných videosouborů. Klepněte na možnost **Všechna** a vyberte některou z dostupných možností.

#### Sdílení videa

1. Při přehrávání videa klepněte na obrazovku přehrávání a klepněte na ikonu 🖈.

2. Z nabídnutých možností vyberte aplikaci pro sdílení odkazu na video.

#### Přidávání videosouborů do seznamu

1. Při přehrávání videa klepněte na obrazovku přehrávání a klepněte na ikonu 👫.

2. Pro přidání videa klepněte na možnost Vytvořit nový seznam.

TIP: Video také můžete nastavit pro pozdější shlédnutí nebo ho přidat k oblíbeným pomocí funkcí **Sledovat později** nebo **Oblíbené**.

## Práce se službou Google Play

Služba **Google Play** nabízí přímý přístup k aplikacím a hrám, které můžete stahovat a instalovat do telefonu.

#### Spuštění aplikace Google Play

- 1. Klepněte na možnost 🕮 > Google Play (🍺).
- 2. Při prvním otevření zobrazí aplikace **Google Play** okno podmínek používání služby. Pokračujte klepnutím na tlačítko **Přijmout**.

#### Hledání aplikací

Na výchozí obrazovce aplikace **Google Play** můžete aplikace hledat několika různými způsoby:

- Seznam aplikací podle kategorií: Klepněte na požadovanou kategorii a přejetím dolů zobrazte další položky.
- Funkce hledání: Klepněte na možnost Q.

Chcete-li zobrazit nainstalované aplikace, klepněte vlevo nahoře na pole pro výběr hlavních kategorií a klepněte na možnost **Moje aplikace**.

#### Instalace aplikací

Poznámka:

Pokud chcete nainstalovat aplikaci, která není k dispozici na webu Market, klepněte na možnost **Nastavení (**) > **Zabezpečení** a povolte možnost **Neznámé zdroje** pro instalaci aplikací, které nejsou k dispozici.

- 1. Klepněte na možnost 🌚 > Google Play ( 🗊 ).
- 2. Klepněte na kategorii a klepněte na položku, kterou chcete stáhnout.

Na obrazovce podrobností o položce si přečtěte informace o aplikaci včetně celkového hodnocení a komentářů uživatelů. Pokud přejedete dolů do části informací od vývojářů, uvidíte další aplikace od tohoto vývojáře nebo odkaz na jeho web.

3. Chcete-li položku nainstalovat, klepněte na možnost **INSTALOVAT**. Až obrazovka zobrazí požadovaná oprávnění, klepněte na možnost **PŘIJMOUT**.

Poznámka:

Chcete-li zkontrolovat postup stahování, otevřete panel upozornění. Doba instalace závisí na velikosti aplikace a rychlosti datového připojení.

#### Odinstalování aplikací

- 1. Na obrazovce **Google Play** klepněte vlevo nahoře na pole pro výběr hlavních kategorií a klepněte na možnost **Moje aplikace**.
- 2. Klepněte na aplikaci, kterou chcete odinstalovat, a klepněte na možnost ODINSTALOVAT.
- 3. Na vyzvání klepněte na možnost **OK** a odeberte aplikaci z mobilního telefonu.

Poznámka:

Aplikace můžete spravovat také po klepnutí na možnost Nastavení (10/2010) > Aplikace.

## Synchronizace informací

Některé aplikace (například Gmail) v mobilním telefonu umožňují přístup ke stejným osobním údajům, které můžete přidávat, zobrazovat a upravovat v počítači. Pokud přidáte, změníte nebo odstraníte informace v kterékoli takové aplikaci na webu, budou aktualizované informace aktualizovány i v mobilním telefonu.

Umožňuje to synchronizace dat na dálku. Proces probíhá na pozadí a nezasahuje do funkcí mobilního telefonu. Během synchronizace je na řádku upozornění zobrazena ikona synchronizace dat.

## Správa účtů

Podle aplikací nainstalovaných v mobilním telefonu můžete synchronizovat kontakty, e-maily a další informace v mobilním telefonu s několika účty Google nebo jinými účty.

Můžete začít například přidáním osobního účtu Google, abyste měli stále k dispozici osobní e-maily, kontakty a kalendář. Poté můžete přidat pracovní účet, abyste měli po ruce i služební e-maily, kontakty a položky kalendáře.

#### Přidání účtu

- 1. Klepněte na možnost 🍘 > Nastavení (🏟).
- V části Osobní > Účty klepněte na možnost Přidat účet. Na obrazovce uvidíte aktuální nastavení synchronizace a seznam aktuálních účtů.

Poznámka:

V některých případech můžete získat informace o účtu od správce sítě. Můžete například potřebovat název domény nebo adresu serveru.

- 3. Klepněte na typ účtu, který chcete přidat.
- 4. Podle pokynů na obrazovce zadejte povinné i nepovinné údaje o účtu. Většina účtů vyžaduje uživatelské jméno a heslo, ale podrobnosti závisí na druhu účtu a konfiguraci služby, ke které se připojujete.
- 5. Nakonfigurujte účet. Podle druhu účtu vás může telefon vyzvat k nakonfigurování druhu dat, která chcete synchronizovat do mobilního telefonu, k pojmenování účtu a k zadání dalších údajů. Nakonec je účet přidán do seznamu na obrazovce Účty.

### Odebrání účtu

Účet a všechny s ním související informace můžete z mobilního telefonu odebrat (včetně e-mailu, kontaktů, nastavení a dalších údajů). Některé účty však odebrat nemůžete, například první účet, ke kterému jste se z mobilního telefonu přihlásili. Když chcete některé účty odebrat, nezapomínejte, že všechny s ním spojené osobní údaje budou odstraněny.

- 1. Na obrazovce Účty klepněte na typ účtu.
- 2. Klepněte na účet, který chcete odstranit.
- 3. Klepněte na možnost **i** > **Odebrat účet**.
- 4. Klepnutím na možnost Odebrat účet potvrďte, že chcete účet odebrat.

## Přizpůsobení synchronizace účtu

V telefonu můžete nakonfigurovat využívání dat na pozadí a možnosti synchronizace pro všechny aplikace. Můžete také nakonfigurovat, jaký druh dat chcete synchronizovat pro každý účet. Některé aplikace, například Kontakty a Gmail, mohou synchronizovat data z různých aplikací. Jiné, například Kalendář, synchronizují data pouze z prvního účtu Google, ke kterému jste se v telefonu poprvé přihlásili, nebo z účtu přiřazeného konkrétně dané aplikaci. U některých aplikací jsou synchronizace obousměrné. Změny provedené v mobilním telefonu se promítají do informací na webu. Některé aplikace podporují pouze jednosměrnou synchronizaci. Informace v mobilním telefonu jsou určeny pouze pro čtení.

#### Změna nastavení synchronizace účtu

- 1. Na obrazovce Účty klepněte na typ účtu.
- 2. Klepněte na účet, jehož nastavení synchronizace chcete změnit. Telefon otevře obrazovku dat a synchronizace se seznamem druhů informací, které lze pro účet synchronizovat.
- 3. Zaškrtněte nebo zrušte zaškrtnutí políčka u informací, které chcete synchronizovat do mobilního telefonu.

## Práce s ostatními aplikacemi

## Práce s aplikací Kalendář

Aplikace **Kalendář** slouží k vytváření a správě událostí a schůzek. Podle nastavení synchronizace se kalendář v telefonu synchronizuje s kalendářem na webu.

#### Spuštění aplikace Kalendář

Klepnutím na možnost 🐵 > Kalendář (🛐) spusťte aplikaci. Klepnutím na možnost 🗮 zobrazíte různé možnosti zobrazení a nastavení.

Poznámka:

Při prvním spuštění aplikace Kalendář opakovaně přejeďte po obrazovce vlevo a přečtěte si informace o funkcích této aplikace. Na poslední stránce přehledu ("Události služby Gmail") klepněte na možnost **MÁM TO**.

#### Vytvoření události

- 1. V libovolném zobrazení kalendáře klepněte na možnost 📀 a začněte přidávat událost.
- 2. Zadejte název události a místo.
  - Pokud pro událost existuje časové období, klepněte na pole počátečního a koncového data a času a vyberte data a dobu trvání události.
  - Pokud jde o speciální příležitost jako jsou narozeniny nebo celodenní událost, zapněte možnost **Celý den**.
- 3. Vyberte příslušné časové pásmo.
- 4. Zadejte e-mailové adresy a popis pro pozvání hostů události.

- 5. Zadejte opakování události.
- 6. Nastavte čas připomenutí události, pozvěte lidi, nastavte barvu a přidejte poznámky nebo přílohy.
- 7. Po dokončení nastavení klepněte na možnost ULOŽIT.

#### Nastavení připomenutí události

- 1. V libovolném zobrazení kalendáře klepněte na událost a zobrazte její podrobnosti nebo shrnutí.
- 2. Po klepnutí na možnost 🖍 můžete událost upravit.
- 3. Klepněte na část připomenutí ( 🌲 ) a nastavte dobu připomenutí před událostí. V nastavený čas obdržíte upozornění na událost. Možností **Bez upozornění** připomenutí odstraníte.

Poznámka:

Klepnutím na možnost **Bez upozornění** připomínku na událost odstraníte.

4. Klepnutím na tlačítko ULOŽIT změny uložte.

#### Přizpůsobení nastavení kalendáře

V libovolném zobrazení kalendáře klepněte na možnost => **Nastavení** > **Obecná nastavení**. Vyberte některou z následujících možností:

- Začátek týdne: Vyberte první den týdne.
- Použít časové pásmo přístroje: Zapne nebo vypne používání výchozího časového pásma mobilního telefonu.
- Zobrazovat číslo týdne: Zobrazení nebo skrytí čísel týdnů.
- Zobrazovat odmítnuté události: Skrytí nebo zobrazení událostí, které jste odmítli.
- Výchozí délka události: Vyberte výchozí délku události.
- Upozorňování v tomto přístroji: Nastavte, zda chcete v tomto přístroji dostávat upozornění na události.
- Tón: Vyberte vyzváněcí tón, který zazní při přijetí připomenutí události.
- Vibrace: Nastavte, zda má přístroj při přijetí upozornění na událost vibrovat.
- Rychlé reakce: Úpravy výchozích reakcí při posílání informací o události hostům e-mailem.

## Práce s aplikací Budíky

V telefonu můžete nastavit nové upozornění nebo upravit existující upozornění.

#### Spuštění aplikace Budíky

Pro práci s upozorněními v mobilním telefonu klepněte na možnost 🕮 > Hodiny (🍞) > 🔞 . Uvidíte seznam aktuálních upozornění.

#### Přidání upozornění

1. V seznamu upozornění můžete upozornění přidat klepnutím na ikonu 🕇 .

2. Chcete-li nastavit upozornění, použijte následující postup:

- Vybráním příslušného pole a posunutím ukazatele nahoru nebo dolů nastavte hodiny a minuty. Po nastavení času klepněte na tlačítko **OK**.
- Chcete-li přidat název, klepněte na možnost Štítek. Zadejte název a klepněte na tlačítko OK.

- Chcete-li nastavit opakování, klepněte na možnost Opakování. Klepněte na jednu nebo více možností.
- Chcete-li nastavit vyzváněcí tón, klepněte na ikonu 🌲 . Klepněte na možnost a klepněte na ikonu OK.
- Má-li telefon při upozornění vibrovat, zaškrtněte políčko Vibrace.

Poznámka:

Při výchozím nastavení je upozornění automaticky zapnuto.

## Kalkulačka

Kalkulačka slouží k řešení jednoduchých aritmetických úloh a nabízí pokročilé funkce k řešení složitějších rovnic.

#### Spuštění aplikace Kalkulačka

Klepnutím na možnost 🌐 > Kalkulačka ( 🔚 ) spusťte aplikaci.

## Správa mobilního telefonu

Pro konfiguraci mobilního telefonu klepněte na možnost 🌚 > Nastavení (🄯).

## Nastavení data a času

Při prvním spuštění se telefon zeptá, zda chcete automaticky aktualizovat datum a čas podle údajů sítě.

Poznámka:

Když používáte automatické nastavení času podle sítě, nemůžete nastavit datum, čas ani časové pásmo.

- 1. Na obrazovce Nastavení klepněte na možnost Systém > Datum a čas.
- 2. Vypněte možnost Automatické datum a čas.
- 3. Vypněte možnost Automatické časové pásmo.
- 4. Klepněte na možnost **Nastavit datum**. Na obrazovce nastavení data klepněte na požadované datum a po dokončení konfigurace klepněte na tlačítko **OK**.
- 5. Klepněte na možnost Nastavit čas. Na obrazovce nastavení času klepněte na pole hodin a minut a posunutím ukazatele nahoru nebo dolů nastavte čas. Po dokončení konfigurace klepněte na možnost OK.
- 6. Klepněte na možnost **Vyberte časové pásmo** a vyberte v seznamu požadované časové pásmo. Chcete-li zobrazit další časová pásma, posuňte seznam.
- Zapněte nebo vypněte možnost Používat 24hodinový formát pro přepínání mezi 24hodinovým a 12hodinovým formátem.
- 8. Klepněte na možnost **Vybrat formát data** a nastavte, jak chcete v mobilním telefonu zobrazovat datum.

## Nastavení displeje

#### Nastavení jasu displeje

- 1. Na obrazovce Nastavení klepněte na možnost **Přístroj > Displej > Jas**.
- 2. Přetažením posuvníku vlevo displej ztmavíte, přetažením vpravo ho zesvětlíte.
- 3. Když zvednete prst z posuvníku, bude nastavení automaticky uloženo.

Poznámka:

Možností Adaptivní jas povolíte přístroji automaticky přizpůsobovat jas displeje okolnímu osvětlení.

#### Automatické otáčení displeje

Klepněte na pole **Při otočení přístroje** a zapněte otáčení zobrazení při otočení telefonu na výšku a na šířku.

#### Nastavení doby do vypnutí displeje

Pokud je mobilní telefon několik minut neaktivní, vypne displej, aby ušetřil energii. Chcete-li dobu neaktivity prodloužit nebo zkrátit, použijte tento postup:

- 1. Na obrazovce Nastavení klepněte na možnost **Přístroj > Displej > Spánek**.
- 2. Vyberte dobu, po kterou má displej svítit.

#### Používání režimu pro rukavice

Režim pro rukavice umožňuje přesnější reakce dotykového displeje v případě, že máte nasazeny rukavice.

- 1. Na obrazovce Nastavení klepněte na možnost **Přístroj > Režim pro rukavice**.
- 2. Nastavte režim pro rukavice na hodnotu ZAPNUTO.

## Nastavení vyzváněcího tónu telefonu

#### Zapnutí tichého režimu

- 1. Přidržte stisknutý **vypínač**.
- Klepnutím na ikonu x zapněte tichý režim. Všechny zvuky kromě médií a upozornění budou vypnuty.

#### Nastavení hlasitosti vyzváněcího tónu

Hlasitost vyzváněcího tónu můžete nastavit na výchozí obrazovce nebo na obrazovce jakékoli aplikace (není to možné během hovoru nebo při přehrávání hudby nebo videa). Tlačítky hlasitosti nastavte hlasitost vyzvánění na požadovanou úroveň. Hlasitost vyzvánění můžete nastavit i na obrazovce nastavení.

- 1. Na obrazovce Nastavení klepněte na možnost **Přístroj > Zvuk a upozornění**.
- 2. Na obrazovce Zvuk > Hlasitost vyzvánění nastavte hlasitost přetažením posuvníku.

#### Změna vyzváněcího tónu telefonu

- 1. Na obrazovce Nastavení klepněte na možnost Přístroj > Zvuk a upozornění.
- 2. Klepněte na možnost Vyzvánění telefonu.
- 3. Klepněte na možnost, kdy chcete vyzváněcí tón používat, například SIM 1.
- 4. Klepněte na možnost Vyzvánění telefonu a klepněte na vyzváněcí tón, který chcete použít.
- 5. Klepněte na možnost **OK**. Vyzváněcí tón se po vybrání přehraje.

#### Nastavení vibrací telefonu při příchozích hovorech

Na obrazovce Nastavení zvolte možnost **Přístroj** > **Zvuk a upozornění**, a zapněte možnost **Vibrovat i při hovorech** – telefon bude při příchozích hovorech vibrovat.

## Konfigurace programovatelného tlačítka

Programovací tlačítko můžete přiřadit k různým funkcím. Viz stranu 1.

- 1. Na obrazovce Nastavení klepněte na možnost Přístroj > Programovatelné tlačítko.
- 2. Klepněte v seznamu na akci, kterou chcete přiřadit programovatelnému tlačítku.
- 3. Klepněte na možnost **OK**.

## Nastavení služeb telefonu

#### Zapnutí datového roamingu

- V části Bezdrátové připojení a sítě klepněte na možnost Další... > Mobilní sítě > vyberte SIM kartu, pro kterou chcete používat datový roaming. Příklad: KARTA 2.
- 2. Zaškrtnutím políčka Datový roaming zapněte datový roaming.

Poznámka:

Přístup k datovým službám v roamingu může vyžadovat značné doplňkové poplatky. Informace o poplatcích za datový roaming vám sdělí poskytovatel datových služeb.

#### Vypnutí datových služeb

V části Bezdrátové připojení a sítě klepněte na možnost **Další... > Mobilní sítě >** zrušte zaškrtnutí políčka **Data aktivována**.

## Ochrana mobilního telefonu

#### Zapnutí kódu PIN SIM karty

- Na obrazovce Nastavení klepněte na možnost Osobní > Zabezpečení > Nastavit zámek SIM karty.
- 2. Vyberte SIM kartu, pro kterou chcete používat funkci zámku kódu PIN. Příklad: KARTA 2.
- 3. Zaškrtněte políčko Zamknout SIM kartu.
- 4. Zadejte kód PIN SIM karty a klepněte na tlačítko OK.

Chcete-li kdykoli změnit kód PIN SIM karty, klepněte na možnost Změnit kód PIN SIM karty.

Poznámka: Na čísla tísňových linek můžete z mobilního telefonu volat kdykoli.

### Ochrana mobilního telefonu zámkem displeje

Chcete-li ještě lépe ochránit data, zamykejte displej a vyžadujte při každém zapnutí nebo probuzení telefonu z úsporného režimu odemykací tvar.

- 1. Na obrazovce Nastavení klepněte na možnost Osobní > Zabezpečení > Zámek displeje.
- 2. Vyberte některou z dostupných možností.
  - Přejetí: Pro odemknutí telefonu přejeďte symbol zámku.
  - Vzor: Pro odemknutí telefonu nakreslete na displeji správný odemykací vzor.
  - PIN: Pro odemknutí telefonu zadejte kód PIN.
  - Heslo: Pro odemknutí telefonu zadejte heslo.
- 3. Nastavení dokončete podle pokynů k dané metodě.

## Práce s funkcí NFC

Technologie NFC slouží k výměně dat mezi dvěma zařízeními s funkcí NFC, když se obě zařízení dotýkají nebo nejsou dále než několik centimetrů od sebe.

#### Zapnutí funkce NFC

- 1. Na výchozí obrazovce klepněte na možnost 🐵 > Nastavení (🔯).
- V části Bezdrátové připojení a sítě zvolte možnost Další... a zapněte funkci NFC. Současně bude automaticky zapnuta funkce Android Beam.

#### Vysílání obsahu přes technologii NFC

- 1. Zapněte funkce NFC a Android Beam.
- Otevřete obsah, který chcete sdílet. Sdílet můžete obsah webových stránek, videa YouTube, kontakty a mnoho dalšího obsahu.
- Umístěte obě zařízení zadními stranami k sobě a klepněte na displej. Aplikace určí, co bude vysíláno.

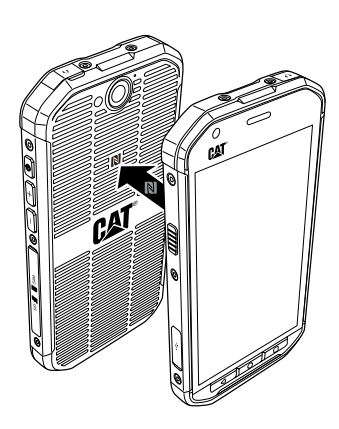

## Správa aplikací

#### Zobrazení nainstalované aplikace

- 1. Na výchozí obrazovce klepněte na možnost 🌚 > Nastavení (🔯).
- 2. Na obrazovce Nastavení klepněte na možnost Aplikace.
- 3. V seznamu aplikací použijte některý z následujících postupů:
  - Klepněte na možnost > Seřadit podle velikosti. Poté zobrazte klepnutím na aplikaci podrobné údaje.
  - Vyberte v horní části obrazovky kartu STAŽENÉ, SPUŠTĚNÉ nebo VŠECHNY. Poté zobrazte klepnutím na aplikaci podrobné údaje.
  - Klepnutím na aplikaci zobrazte podrobné údaje.

#### Odebrání nainstalované aplikace

- 1. Na obrazovce Nastavení klepněte na možnost Přístroj > Aplikace.
- Klepněte na aplikaci a klepněte na možnost ODINSTALOVAT > OK a odeberte aplikaci z mobilního telefonu.

Poznámka: Předinstalované aplikace nelze odstranit.

## Způsoby uvolnění paměti mobilního telefonu

- Přidejte stažené aplikace (musíte je přidat na kartu microSD). Pokyny najdete v následujícím návrhu.
- Přesuňte soubory a přílohy e-mailů na kartu microSD.
- Odinstalujte stažené programy, které už nepoužíváte.
- Restartujte mobilní telefon.

Poznámka:

Před obnovením nastavení z výroby zálohujte veškerá důležitá data.

Návrh:

Přečtěte si následující postup přidávání stažených aplikací na kartu microSD.

1) Otevřete nabídku Nastavení a přejeďte dolů na aplikace.

- 2) Na kartě "Stažené" vyberte aplikace, které chcete přesunout.
- 3) Klepněte na tlačítko Přesunout na kartu SD. Text tlačítka se změní na Přesouvání.

Po dokončení se text tlačítka změní na Přesunout do telefonu.

## Restartování mobilního telefonu

#### Zálohování nastavení

Nastavení mobilního telefonu můžete přes účet Google zálohovat na servery Google. Když vyměníte mobilní telefon, budou zálohovaná nastavení při prvním přihlášení k účtu Google uložena do nového mobilního telefonu.

1. Na obrazovce Nastavení klepněte na možnost Osobní > Zálohování a obnovení.

2. Klepněte na možnost Zálohovat moje data.

#### Obnovení nastavení z výroby

Pokud obnovíte nastavení telefonu z výroby, budou vymazána všechna vaše osobní data z interní paměti telefonu včetně informací o vašem účtu Google, jiných účtech, nastavení systému a aplikací a všechny stažené aplikace. Obnovením nastavení telefonu nevymažete stažené aktualizace softwaru systému ani soubory na kartě microSD jako je hudba a fotografie.

- Na obrazovce Nastavení klepněte na možnost Osobní > Zálohování a obnovení > Obnovení nastavení z výroby.
- Na vyzvání klepněte na možnost Obnovit telefon a klepněte na možnost VYMAZAT VŠE. Mobilní telefon obnoví nastavení z výroby a restartuje.

## Hardwarové resetování přístroje

Tento přístroj má vnitřní baterii a proto nelze provést hardwarový reset vyjmutím baterie. Pokud chcete restartovat hardware, použijte následující postup. Tato akce může být nutná, když se přístroj nenabíjí ani po připojení nabíječky do zásuvky.

Na 10 sekund stiskněte tlačítko **zesílení hlasitosti** a **vypínač** – telefon se vypne a pro resetování telefonu je nutné zapnutí.

## Zobrazení štítku E-label

Chcete-li zobrazit informace o předpisech týkajících se mobilního telefonu, použijte následující postup:

- Na obrazovce Nastavení klepněte na možnost Systém > O telefonu > Informace o souladu s předpisy.

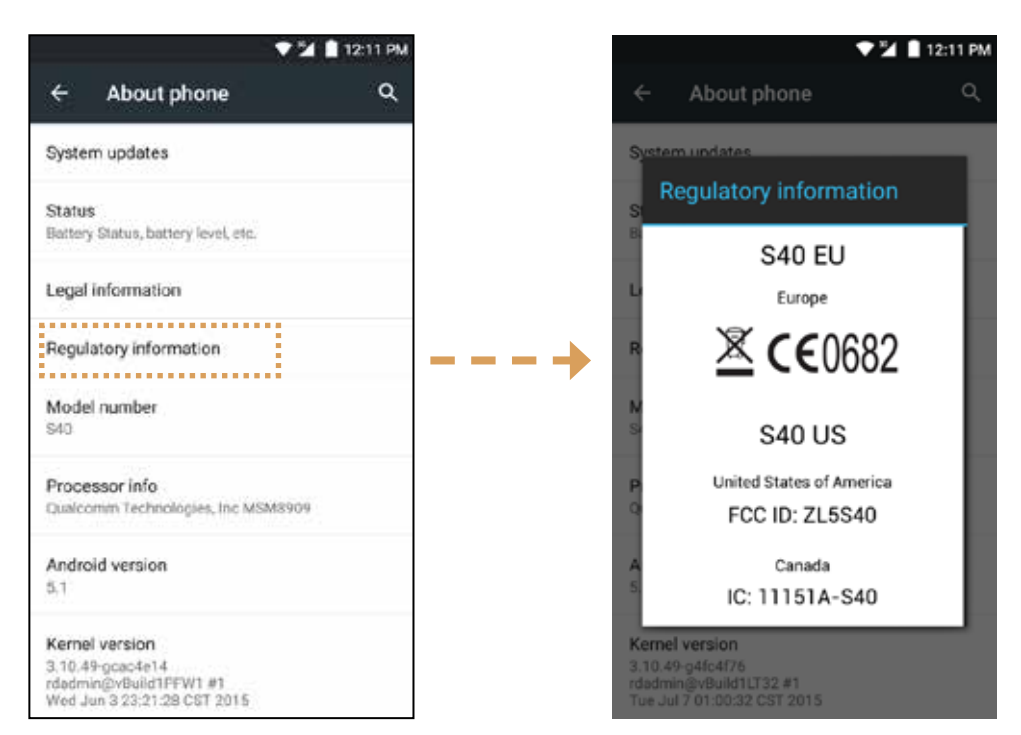

## Technické údaje

| Položka                                    | Technické údaje                                                                                              |
|--------------------------------------------|----------------------------------------------------------------------------------------------------|
| Operační systém                            | Android 5.1, Lollipop                                                                                        |
| Platforma                                  | Qualcomm MSM8909-4, čtyřjádrový, 1,1 GHz                                                                     |
| Paměť                                      | 8 GB (volitelná) nebo 16 GB (základní) eMMC / 1 GB RAM LPDDR3<br>(eMCP)                                      |
|                                            | Pásmo LTE 1/3/7/8/20/28 s diverzitou                                                                         |
| Pásmo EU                                   | HSDPA/WCDMA: pásma 850/900/2100                                                                              |
|                                            | GSM/GPRS/EDGE: čtyřpásmový 850/900/1800/1900                                                                 |
|                                            | Pásmo LTE 2/4/5/7/12/17 s diverzitou                                                                         |
| Pásmo NA                                   | HSDPA/WCDMA: pásma 850/1900/AWS                                                                              |
|                                            | GSM/GPRS/EDGE: čtyřpásmový 850/900/1800/1900                                                                 |
|                                            | LCM: 4,5palcový, qHD, typ IPS, čitelný za slunečního světla                                                  |
| Displej                                    | (min. 500 nitu)<br>TP: kapacitní dotykový (5 bodů), vlhké prsty, rukavice, GFF, Gorilla 3,<br>vzduchový spoj |
| Fotoaparát                                 | Hlavní: 8Mpx, automatické ostření, s bleskem LED + Přední: 2Mpx,<br>pevné ohnisko                            |
| Snímač                                     | Snímač P + L, akcelerometr, e-Compass                                                                        |
| Možnosti připojení                         | GPS/aGPS/Glonass, BT4.1, 802.11 b/g/n (pouze 2,4), NFC, OTG                                                  |
| Baterie                                    | 3000 mAh (obv. 3,8 V, měkký akumulátor, nevyjímatelný)                                                       |
| Ostatní                                    | Podpora naslouchátek/textových telefonů, IP68, pád z 1,8 m,<br>MIL-STD-810G, QC 1.0 + měření plynu           |
| Rozměry                                    | 144,9 x 73,5 x 11,5 mm                                                                                       |
| Hmotnost                                   | 185 g                                                                                                    |
| Hodnota<br>kompatibility<br>s naslouchátky | M3/T3                                                                                                    |

\* Konstrukce a technické údaje se mohou bez upozornění změnit.

## Dodatek

## Varování a bezpečnostní opatření

Tato část obsahuje důležité informace a pokyny k provozování přístroje. Obsahuje také informace o bezpečném používání přístroje. Než začnete přístroj používat, tyto informace si pozorně přečtěte.

#### Vodotěsné pouzdro

Pro zajištění této úrovně ochrany přístroje musejí být bezpečně na místě kryty konektorů (USB a sluchátek) a zadní kryt musí být řádně nasazen a zajištěn.

#### Elektronický přístroj

Když je používání přístroje zakázáno, vypněte ho. Přístroj nepoužívejte, pokud způsobuje nebezpečí nebo rušení elektronických zařízení.

#### Zdravotnický přístroj

Dodržujte pravidla a předpisy stanovené nemocnicemi a zdravotnickými zařízeními. Když je používání přístroje zakázáno, nepoužívejte ho.

Výrobci kardiostimulátorů doporučují, aby mezi přístrojem a kardiostimulátorem byla dodržována minimální vzdálenost 15 cm a nedocházelo k potenciálnímu rušení kardiostimulátoru. Pokud používáte kardiostimulátor, používejte přístroj na opačné straně než máte kardiostimulátor a nenoste ho v přední kapse.

#### Prostředí s nebezpečím výbuchu

V prostředích s nebezpečím výbuchu přístroj vypínejte dodržujte všechny značky a pokyny. Prostředí s nebezpečím výbuchu jsou mimo jiné prostředí, kde je obvykle doporučeno vypínat motor vozidla. Jiskření by mohlo v takovém prostředí způsobit výbuch nebo požár, vedoucí ke zranění nebo dokonce úmrtí. Na místech, kde se pracuje s palivem, například u čerpacích stanic, přístroj nezapínejte. Dodržujte omezení používání rádiových zařízení ve skladech a distribučních závodech paliva a v chemických závodech. Dodržujte také omezení v oblastech, kde probíhají trhací práce. Než začnete přístroj používat, podívejte se, zda se nenacházíte v prostředí s nebezpečím výbuchu. Takové oblasti jsou často (nikoli však vždy) zřetelně označeny. Patří k nim například paluby lodí, chemické sklady i produktovody a oblasti, kde se ve vzduchu vyskytují chemikálie nebo částice jako je zrní, prach nebo kovový prášek. Bezpečnost používání přístroje ve vozidlech na plynový pohon (LPG, například propan nebo butan) a v jejich okolí si ověřte u výrobce vozidla.

#### Bezpečnost na cestách

Při používání přístroje dodržujte místní zákony a předpisy. Pokud přístroj používáte při řízení vozidla, dodržujte tyto pokyny:

Soustřeďte se na řízení. Vaší zodpovědností je na prvním místě řídit bezpečně.

Při řízení nemluvte do přístroje. Používejte zařízení handsfree.

Když musíte telefonovat nebo přijmout hovor, nejprve vozidlo zaparkujte na okraji silnice a teprve poté přístroj použijte.

Radiofrekvenční signály mohou ovlivnit elektronické systémy motorových vozidel. Další informace zjistíte u výrobce vozidla.

V motorovém vozidle neumisťujte přístroj nad airbagy ani do prostoru, kam se airbagy aktivují. V opačném případě by vás přístroj mohl kvůli velkým silám při nafukování airbagu zranit.

Přístroj nepoužívejte během letu v letadle. Přístroj vypněte ještě před nástupem do letadla. Používání bezdrátových zařízení v letadlech může ohrozit provoz letadla a rušit bezdrátové telefonní sítě. Může být také považováno za protiprávní.

#### Provozní prostředí

Přístroj nepoužívejte ani nenabíjejte v prašném, vlhkém ani znečištěném prostředí ani v prostředích s magnetickými poli. Může dojít k selhání obvodů.

Přístroj splňuje radiofrekvenční specifikace, když je umístěn u ucha nebo ve vzdálenosti 1,5 cm od těla. Zajistěte, aby příslušenství, například pouzdra na přístroj, neobsahovalo kovové součásti. Pro splnění výše zmíněných požadavků udržujte přístroj 1,5 cm od těla.

V době bouřky nepoužívejte přístroj, když je připojen k nabíječce. Zabráníte tak nebezpečí způsobenému blesky.

Když telefonujete, nedotýkejte se antény. Dotknutím se antény ovlivníte kvalitu hovoru a zvýšíte spotřebu energie. V důsledku toho se zkrátí doba hovoru i doba výdrže v pohotovostním režimu.

Při používání přístroje dodržujte místní zákony a předpisy a respektujte soukromí a práva ostatních.

Během nabíjení udržujte teplotu okolí mezi 0 a 40 °C. Během používání přístroje napájeného z baterie udržujte teplotu okolí mezi -10 a 55 °C.

#### Ochrana sluchu před poškozením

Vysoká hlasitost při používání náhlavní soupravy může poškodit sluch. Chcete-li riziko poškození sluchu snížit, snižte hlasitost náhlavní soupravy na bezpečnou a pohodlnou úroveň.

#### Bezpečnost dětí

Dodržujte všechna opatření týkající se bezpečnosti dětí. Ponechání dětí hrát si s přístrojem nebo jeho příslušenstvím, které mohou obsahovat malé odstranitelné součásti, může být nebezpečné, protože hrozí riziko udušení. Zajistěte, aby malé děti neměly přístup k přístroji ani příslušenství.

### Příslušenství

Používejte pouze baterie, nabíječky a příslušenství schválené výrobcem přístroje pro používání s tímto modelem. Použití jakéhokoli jiného typu nabíječky nebo příslušenství může ukončit platnost záruky na přístroj, porušovat místní předpisy a zákony a může být nebezpečné. Informace o dostupnosti schválených baterií, nabíječek a příslušenství ve vaší oblasti zjistíte u svého dodavatele.

#### Baterie a nabíječky

Když přístroj nepoužíváte, odpojte nabíječku z elektrické zásuvky i od přístroje.

Baterii lze nabíjet a vybíjet řádově ve stovkách cyklů, nakonec se ale opotřebuje.

Používejte zdroj střídavého napájení specifikovaný v technických údajích nabíječky. Nevhodné napětí může způsobit požár nebo selhání nabíječky.

Pokud z baterie uniká elektrolyt, zabraňte jeho kontaktu s kůží a očima. Když se elektrolyt dostane do kontaktu s kůží nebo s očima, neprodleně si vypláchněte čistou vodou a konzultujte situaci s lékařem.

Pokud je baterie deformovaná, změní barvu nebo se během nabíjení neobvykle zahřívá, okamžitě přestaňte přístroj používat. V opačném případě může dojít k úniku elektrolytu, přehřátí baterie, výbuchu nebo požáru.

Pokud je poškozen napájecí kabel (například jsou obnaženy vodiče nebo je kabel zlomený) nebo pokud se uvolní zástrčka, okamžitě přestaňte kabel používat. V opačném případě by mohlo dojít k úrazu elektrickým proudem, ke zkratu nabíječky nebo k požáru.

Přístroj nelikvidujte v ohni, protože by mohl vybuchnout. Poškozené baterie mohou také vybuchnout.

Přístroj neupravujte, nepokoušejte se do něj vložit cizí předměty, neponořujte ho ani nevystavujte působení vody nebo jiných tekutin, nevystavujte ho ohni, výbuchům ani jiným rizikům.

Chraňte přístroj před pádem. Pokud přístroj spadne, zvláště na tvrdou podložku, a jeho uživatel má podezření na jeho poškození, odneste ho na kontrolu do kvalifikovaného servisního střediska.

Nesprávné používání může způsobit požár, výbuch nebo jiná rizika.

Použité přístroje neprodleně likvidujte v souladu s místními předpisy.

Přístroj lze připojovat pouze k výrobkům s logem USB-IF nebo výrobkům, které absolvovaly program shody USB-IF.

Jmenovitý výstup nabíječky: 5 V ss, 1 A.

#### POZOR – V PŘÍPADĚ VÝMĚNY BATERIE ZA NESPRÁVNÝ TYP BATERIE HROZÍ NEBEZPEČÍ VÝBUCHU. POUŽITÉ BATERIE LIKVIDUJTE PODLE POKYNŮ.

### Čištění a údržba

Nabíječka není vodě odolná. Udržujte ji v suchu. Chraňte nabíječku před vodou a parou. Nedotýkejte se nabíječky mokrýma rukama, V opačném případě by mohlo dojít ke zkratu, selhání zařízení či k úrazu elektrickým proudem.

Přístroj a nabíječku neumisťujte na místa, kde by mohly být poškozeny nárazem. V opačném případě může dojít k úniku elektrolytu, selhání přístroje, přehřátí baterie, výbuchu nebo požáru.

Nepřibližujte k přístroji magnetická paměťová média jako jsou magnetické karty či diskety. Záření vycházející z přístroje z nich může vymazat uložené informace.

Neponechávejte přístroj ani nabíječku v místech s extrémně vysokými nebo nízkými teplotami. V opačném případě nemusí přístroj pracovat správně a může dojít k požáru nebo výbuchu. Při teplotách nižších než 0 °C je ovlivněn výkon baterie.

Neumisťujte do blízkosti sluchátka ostré kovové předměty, například špendlíky Sluchátko by mohlo tyto předměty přitáhnout a při využívání přístroje vás poranit.

Před údržbou přístroj vypněte a odpojte od nabíječky.

K čištění přístroje a nabíječky nepoužívejte chemická rozpouštědla, prášky ani jiné chemické látky (například alkohol a benzen). V opačném případě by mohlo dojít k poškození přístroje nebo k požáru. Přístroj můžete čistit měkkým antistatickým hadříkem.

Přístroj ani příslušenství nedemontujte. V opačném případě přestane platit záruka na přístroj a příslušenství a výrobce nebude povinen platit škody.

Pokud je část displeje rozbita po kontaktu s tvrdými předměty, nedotýkejte se displeje ani se nesnažte poškozenou část odstranit. V takovém případě ihned přestaňte přístroj používat a obraťte se na autorizované servisní středisko.

## Kompatibilita s naslouchátky

#### Předpisy pro bezdrátová zařízení

Tento telefon byl vyzkoušen a ohodnocen z hlediska používání s naslouchátky a s jejich bezdrátovými technologiemi. V tomto telefonu však mohou být použity některé nové bezdrátové technologie, které zatím nebyly vyzkoušeny z hlediska používání s naslouchátky. Je důležité důkladně vyzkoušet různé funkce telefonu (na různých místech) s naslouchátky nebo kochleárními implantáty a zjistit, zda slyšíte rušení. Informace o kompatibilitě s naslouchátky vám podá poskytovatel služeb nebo výrobce tohoto telefonu. Pokud máte dotazy k možnosti vrácení nebo výměny vám sdělí poskytovatel služeb nebo prodejce telefonu.

Americká federální komise pro komunikace (FCC) stanovuje požadavky na kompatibilitu digitálních bezdrátových mobilních zařízení s naslouchátky a ostatními zařízeními pro podporu sluchu.

V oboru bezdrátové telefonie byl vytvořen systém hodnocení bezdrátových mobilních zařízení, který uživatelům naslouchátek pomáhá najít mobilní zařízení, která mohou být kompatibilní s jejich naslouchátky.

Hodnocení nejsou zaručena. Výsledky se mohou lišit podle konkrétního naslouchátka a míry poškození sluchu uživatele. Pokud se zdá, že je vaše naslouchátko náchylné k rušení, možná není používání hodnoceného telefonu úspěšné. Nejlepším způsobem kontroly fungování podle vašich potřeb je vyzkoušení mobilního zařízení s konkrétním naslouchátkem.

<u>Hodnota M</u>: Telefony s hodnocením M3 nebo M4 splňují požadavky komise FCC a pravděpodobně méně ruší naslouchátka než telefony, které takto označeny nejsou. M4 je z těchto dvou hodnocení lepší/vyšší.

<u>Hodnota T</u>: Telefony s hodnocením T3 nebo T4 splňují požadavky komise FCC a pravděpodobně je bude možné lépe používat s cívkou naslouchátka ("T Switch" / "Telephone Switch") než nehodnocené telefony. T4 je z těchto dvou hodnocení lepší/vyšší. (Ne všechna naslouchátka používají cívku.)

Vyzkoušené hodnoty M a T pro tento přístroj (identifikátor FCC: ZL5S40), M3 a T3.

## Tísňové volání

V oblasti pokrytí signálem můžete přístroj využít k tísňovému volání. Spojení však nelze za všech podmínek zaručit. Při důležité komunikaci se nespoléhejte výhradně na tento přístroj.

## PROHLÁŠENÍ FCC

Tento mobilní telefon odpovídá části 15 předpisů FCC. Provoz podléhá následujícím dvěma podmínkám: (1) Toto zařízení nesmí způsobovat nežádoucí rušení signálu a (2) toto zařízení musí akceptovat jakékoli vnější rušení včetně rušení, které by mohlo způsobit nežádoucí činnost.

Antény používané tímto vysílačem nesmějí být na stejném místě ani nesmějí být provozovány ve spojení s jinými anténami nebo vysílači.

**Poznámka**: Výběr kódu země je určeno pouze pro modely pro jiné země než USA a není k dispozici pro všechny modely určené pro USA. Podle předpisů komise FCC musí být všechny výrobky s technologií Wi-Fi pevně nastaveny pouze na americké provozní kanály.

Tento mobilní telefon byl vyzkoušen a splňuje limity pro digitální zařízení třídy B podle části 15 pravidel FCC. Účelem těchto limitů je poskytovat rozumnou ochranu před škodlivým rušením při instalaci v obytných oblastech. Toto zařízení generuje, používá a může vyzařovat radiofrekvenční energii a pokud není nainstalováno a používáno v souladu s pokyny, může způsobovat škodlivé rušení rádiové komunikace. Neexistuje však žádná záruka toho, že při konkrétní instalaci k rušení nedojde. Pokud toto zařízení způsobuje škodlivé rušené příjmu rádiového a televizního vysílání, což lze ověřit vypnutím a zapnutím zařízení, je vhodné, aby uživatel zkusil rušení napravit jedním nebo více z následujících opatření:

- Změna orientace nebo umístění přijímací antény.

- Zvětšení vzdálenosti mezi zařízením a přijímačem.

- Připojení zařízení do zásuvky v jiném okruhu než ke kterému je připojen přijímač.
- Pomoc prodejce nebo zkušeného radiotelevizního technika.

Změny ani úpravy, které nejsou výslovně povoleny subjektem zodpovědným za dodržování předpisů mohou vést ke zrušení oprávnění k provozování zařízení.

## Prohlášení úřadu Industry Canada

Toto zařízení odpovídá standardům licenčních výjimek RSS úřadu Industry Canada. Provoz podléhá následujícím dvěma podmínkám:

(1) toto zařízení nesmí způsobovat rušení a

(2) toto zařízení musí akceptovat jakékoli vnější rušení včetně rušení, které by mohlo způsobit nežádoucí činnost zařízení.

Le présent appareil est conforme aux CNR d'Industrie Canada applicables aux appareils radio exempts de licence. L'exploitation est autorisée aux deux conditions suivantes:

(1) l'appareil ne doit pas produire de brouillage, et

(2) l'utilisateur de l'appareil doit accepter tout brouillage radioélectrique subi, même si le brouillage est susceptible d'en compromettre le fonctionnement.

Toto digitální zařízení třídy B je v souladu s kanadskou normou CAN ICES-3(B)/NMB-3(B).

Toto zařízení odpovídá předpisu RSS-310 úřadu Industry Canada. Jeho provozování je podmíněno tím, že zařízení nesmí způsobovat škodlivé rušení.

Cet appareil est conforme à la norme RSS-310 d'Industrie Canada. L'opération est soumise à la condition que cet appareil ne provoque aucune interférence nuisible.

#### Prohlášení o vystavení záření:

Tento výrobek je v souladu s kanadskými limity vystavení radiofrekvenčnímu záření z přenosných zařízení stanovenými pro nekontrolovaná prostředí a je bezpečný pro provoz pro účely popsané v této příručce. Dalšího snížení vystavení radiofrekvenčnímu záření lze dosáhnout udržováním výrobku co nejdále od těla uživatele nebo nastavením zařízení na nižší výstupní výkon (pokud je taková funkce k dispozici.

#### Déclaration d'exposition aux radiations:

Le produit est conforme aux limites d'exposition pour les appareils portables RF pour les Etats-Unis et le Canada établies pour un environnement non contrôlé.

Le produit est sûr pour un fonctionnement tel que décrit dans ce manuel. La réduction aux expositions RF peut être augmentée si l'appareil peut être conservé aussi loin que possible du corps de l'utilisateur ou que le dispositif est réglé sur la puissance de sortie la plus faible si une telle fonction est disponible.

Toto zařízení a jeho antény nesmějí být na stejném místě ani nesmějí být provozovány ve spojení s jinými anténami nebo vysílači (s výjimkou vyzkoušeného integrovaného rádia). Funkce výběru kódu země je pro výrobky uváděné na trh v USA a Kanadě vypnuta.

Cet appareil et son antenne ne doivent pas être situés ou fonctionner en conjonction avec une autre antenne ou un autre émetteur, exception faites des radios intégrées qui ont été testées. La fonction de sélection de l'indicatif du pays est désactivée pour les produits commercialisés aux États-Unis et au Canada.

## Informace o vystavení radiofrekvenčnímu záření (SAR)

Toto zařízení splňuje vládní požadavky na vystavení rádiovým vlnám.

Toto zařízení je konstruováno a vyráběno tak, aby nepřekračovalo limity vyzařování pro vystavení radiofrekvenční energii stanovené komisí FCC vlády USA.

Toto zařízení bylo testováno při nošení na těle a splňuje požadavky komise FCC na vystavení radiofrekvenční energii při používání s příslušenstvím, které neobsahuje kovy, a umístění sluchátka minimálně 1 cm od těla. Používání jiného příslušenství nemusí zaručovat shodu s požadavky komise FCC na vystavení radiofrekvenční energii.

Limit SAR stanovený komisí FCC je 1,6 W/kg.

USA (SKU):

Nejvyšší hlášené hodnoty SAR podle předpisů FCC pro tento telefon jsou uvedeny zde: SAR u hlavy: 0,96 W/kg SAR u těla: 1,33 W/kg

Pro snížení míry vystavení záření podnikněte následující kroky:

- (i) používejte mobilní telefon v dobrých příjmových podmínkách,
- (ii) používejte soupravu handsfree,
- (iii) těhotné ženy mají držet mobilní telefon daleko od břicha,
- (iv) používejte mobilní telefon daleko od genitálií.

U zařízení testovaných podle normy EN60950-1:2006 je povinné provést zvukové testy podle normy EN50332.

Toto zařízení bylo testováno a vyhovuje požadavku na úroveň tlaku zvuku stanovenému příslušnou normou EN 50332-1 nebo EN 50332-2. Používání sluchátek na dlouhodobý poslech nadměrně hlasitého zvuku může způsobit trvalé poškození sluchu.

## Ochrana před ztrátou sluchu

Požadavek na varování podle normy EN 60950-1:A12.

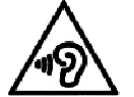

Chcete-li zabránit možnému poškození sluchu, neposlouchejte hlasitý zvuk po delší dobu.

**Poznámka:** Pro Francii: Sluchátka pro toto zařízení vyhovují požadavku na úroveň tlaku zvuku stanovenému příslušnou normou EN 50332-1: 2000 nebo EN50332-2: 2003 podle požadavku článku L.5232-1.

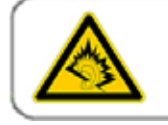

A pleine puissance, l'écoute prolongée du baladeur peut endommager l'audition de l'utilisateur.

## Prohlášení o shodě

Při použití pro určený účel splňuje základní požadavky článku 3 směrnice 1999/5/ES RTTED a byly použity následující normy:

#### 1. Zdraví (článek 3.1(a) směrnice RTTED)

- EN 62311: 2008, EN 50360:2001/A1:2012, EN 50566:2013/AC:2014
- EN 62209-1:2006, EN 62209-2:2010
- EN 62479:2010

#### 2. Bezpečnost (článek 3.1(a) směrnice RTTED)

- EN 60950-1:2006/A11:2009+A1:2010+A12:2011
- EN 50332-1:2013, 50332-2:2013
- 3. Elektromagnetická kompatibilita (článek 3.1 (b) směrnice RTTED)
  - EN 301 489-1 V1.9.2, EN 301 489-3 V1.6.1
  - EN 301 489-7 V1.3.1, EN 301 489-17 V2.2.1, EN 301 489-24 V1.5.1
  - EN 55022:2010/AC:2011, třída B, EN55024:2010

#### 4. Využití radiofrekvenčního spektra (článek 3.2 směrnice RTTED)

- EN 301 511 V9.0.2, EN 301 908-1 V7.1.1
- EN 301 908-2 V6.2.1, EN 301 908-13 V6.2.1
- EN 300 328 V1.9.1
- EN 300 440-1 V1.6.1, EN 300 440-2 V1.4.1
- EN 302 291-1 V1.1.1, EN 302 291-2 V1.1.1
- EN 300 330-1 V1.8.1, EN 300 330-2 V1.6.1

#### 5. Směrnice RoHS (2011/65/EU)

• EN 50581: 2012

# **C€** 0682

## Shoda s pravidly CE (SAR)

Toto zařízení splňuje požadavky EU (1999/5/ES) na omezení vystavení veřejnosti elektromagnetickým polím prostředky na ochranu zdraví.

Tyto limity jsou součástí rozsáhlých doporučení na ochranu veřejnosti. Tato doporučení byla připravena a zkontrolována nezávislými vědeckými organizacemi na základě pravidelného a důkladného ověřování vědeckých studií. Měrná jednotka pro limit doporučený pro mobilní zařízení Evropskou radou a označovaný jako "specifická míra absorpce" (Specific Absorption Rate, SAR) a limit SAR je 2,0 W/kg v průměru na 10 gramů tkáně. Splňuje požadavky mezinárodní komise pro ochranu před neionizujícím zářením (ICNIRP).

Toto zařízení bylo testováno při nošení na těle a splňuje požadavky komise ICNIRP a evropských norem EN 62311 a EN 62209-2 na vystavení radiofrekvenční energii při používání s určeným příslušenstvím. Používání jiného příslušenství obsahujícího kovy nemusí zaručovat shodu s požadavky komise ICNIRP na vystavení radiofrekvenční energii.

Hodnota SAR se měří na zařízení ve vzdálenosti 1,5 cm od těla, při vysílání na nejvyšší certifikovaný výstupní výkon ve všech frekvenčních pásmech mobilního zařízení.

Mezi tělem a zařízením má být udržována vzdálenost 1,5 cm.

Nejvyšší hlášené hodnoty SAR podle předpisů CE pro tento telefon jsou uvedeny zde:

SAR u hlavy: 0,609 W/kg SAR u těla: 0,429 W/kg

## Informace k likvidaci a recyklaci

Tento symbol na zařízení (a na všech bateriích) znamená, že je nelze likvidovat s běžným domovním odpadem. Zařízení ani baterie nelikvidujte jako netříděný domovní odpad. Zařízení (a baterie) předejte po skončení životnosti k recyklaci nebo řádné likvidaci na certifikované sběrné místo.

Podrobnější informace o recyklaci zařízení a baterií si vyžádejte od městského úřadu, služby pro likvidaci odpadu nebo obchodu, kde jste zařízení zakoupili.

Likvidace tohoto zařízení podléhá směrnici Evropské unie OEEZ. Důvodem pro oddělování elektronického odpadu a baterií od jiného odpadu je minimalizace potenciálních dopadů na životní prostředí a zdraví lidí, protože mohou být přítomny škodlivé látky.

#### Snížení množství nebezpečných látek

Toto zařízení je v souladu s předpisem EU pro registraci, hodnocení, autorizaci a omezení chemických látek REACH (směrnice Evropského parlamentu a rady 1907/2006/ES) a směrnicí EU o omezení nebezpečných látek (RoHS) (směrnice Evropského parlamentu a rady 2011/65/EU). Další informace o shodě zařízení se směrnicí REACH najdete na webu www.catphones.com/ certification. Doporučujeme, abyste tuto stránku pravidelně navštěvovali a přečetli si aktuální informace.

### Shoda s předpisy EU

Výrobce tímto prohlašuje, že toto zařízení je ve shodě se základními požadavky a dalšími příslušnými ustanoveními směrnice 1999/5/ES.

#### Prohlášení o shodě najdete na webu www.catphones.com/certification.

#### 0678

Poznámka: Dodržujte místní předpisy platné v místě, kde budete zařízení používat. Používání tohoto zařízení může být v některých nebo všech členských státech Evropské unie (EU) omezeno.

Poznámka: Toto zařízení lze používat ve všech členských státech Evropské unie (EU).

Francie: Používání mimo budovy je omezeno na 10 mW e.i.r.p. v pásmu 2454-2483,5 MHz. Itálie: Pro soukromé používání je při používání sítí WAS/RLAN mimo vlastní prostory vyžadováno obecné oprávnění.

Pro veřejné používání je vyžadováno obecné oprávnění. Lucembursko: Pro dodávání sítí a služeb je vyžadováno obecné oprávnění.

Norsko: Tento oddíle neplatí pro geografickou oblast s poloměrem 20 km od středu oblasti Ny-Ålesund.

V100R001B03\_01

#### Právní informace společnosti Google

Android, Google, Google Play a další známky jsou ochranné známky společnosti Google Inc.